### Spis treści

| Wprowadzenie                                                 | 3  |
|--------------------------------------------------------------|----|
| Nowe funkcje Whiteboard V3.0                                 | 4  |
| Wymagania systemowe                                          | 6  |
| Instalacja i odinstalowanie oprogramowania                   | 7  |
| Instalacja                                                   | 7  |
| Odinstalowanie                                               | 9  |
| Tryby pracy oprogramowania                                   | 10 |
| Tryb Windows                                                 | 10 |
| Tryb pełnoekranowy                                           | 11 |
| Tryb adnotacji                                               | 11 |
| Przełączanie trybów ekranu                                   | 12 |
| Funkcjonalność stron                                         | 13 |
| Dodawanie nowej strony                                       | 13 |
| Czyszczenie strony                                           | 14 |
| Usunięcie strony                                             | 15 |
| Przełączanie stron                                           | 16 |
| Efekt przełączenia                                           | 17 |
| Powiększanie, pomniejszanie i przenoszenie stron             | 17 |
| Odtwarzanie strony                                           | 18 |
| Podgląd strony                                               | 19 |
| Tytuł strony                                                 | 20 |
| Siatka w tle                                                 | 20 |
| Zarządzenie zasobami                                         | 21 |
| Wyświetlanie okna zasobów, ukrywanie i przełącznik położenia | 21 |
| Podgląd zasobów                                              | 21 |
| Zasoby sieciowe                                              | 23 |
| Funkcjonalność plików                                        | 23 |
| Nowy plik                                                    | 23 |
| Otwórz plik                                                  | 23 |
| Zapisz plik                                                  | 24 |
| Importuj plik                                                | 24 |
| Eksportuj plik                                               | 24 |
| Wyślij maila                                                 | 25 |
| Drukuj                                                       | 25 |
| Rysowanie i pisanie                                          | 26 |
| Właściwości                                                  | 26 |
| Rysujący długopis                                            | 27 |
| Grafika                                                      | 28 |
| Inteligentne wyszukiwanie                                    | 31 |
| Gumka do mazania                                             | 32 |
| Narzędzia tekstowe                                           | 33 |
| Wstaw tekst                                                  | 33 |
| Narzędzia dyscyplinarne                                      | 34 |
|                                                              |    |

| Narzędzia                     |                                  |
|-------------------------------|----------------------------------|
| Zasłona                       | Błąd! Nie zdefiniowano zakładki. |
| Latarka                       | Błąd! Nie zdefiniowano zakładki. |
| Kamera Easy-Doc               | 41                               |
| Nagranie Eranu                |                                  |
| Mikrofon                      |                                  |
| Pusty Ekran                   |                                  |
| Kamera                        | 43                               |
| Lupa                          | 43                               |
| Klawiatura                    |                                  |
| Kalkulator                    |                                  |
| Zegar Cyfrowy                 | 44                               |
| Inne narzędzia                |                                  |
| Edycja                        | 45                               |
| Zaznaczenie                   | 45                               |
| Cofnij i Ponów                | 46                               |
| Kopiuj i Wklej                |                                  |
| Zablokuj                      | 47                               |
| Odwróć i obróć                | 47                               |
| Łączenie                      | 47                               |
| Wyrównanie                    |                                  |
| Sekwencja warstw              |                                  |
| Personalizacja przycisków     |                                  |
| Serwer tablicy                | 50                               |
| Najczęściej zadawane pytania: |                                  |

#### Wprowadzenie

Whiteboard jest to rodzaj oprogramowania dydaktycznego opracowanego przez Whiteboard, który jest używany razem z tablicą interaktywną. Obsługa oprogramowania jest prosta, zapewnia płynność pisania i posiada efektywne funkcje. Nauczyciele mogą korzystać z naszego dydaktycznego oprogramowania podczas przygotowania lekcji lub do urozmaicenia zajęć. Oprogramowanie jest przydatne zarówno do prowadzenia wszelakich kursów kształcących, jak i zajęć klasowych. Stwarza realistyczne i interaktywne środowisko dla uczniów, które sprzyja nabywaniu wiedzy.

### Nowe funkcje Whiteboard V3.0

1. Nowe tryby ekranu.

Tryb Windows, tryb pełnego ekranu, tryb adnotacji.

- Nowe zasoby dydaktyczne i narzędzia tematyczne.
   Narzędzia matematyczne, narzędzia fizyczne, narzędzia chemiczne.
- Nowe wykresy kołowe i histogramowe.
   Użytkownik może wstawić różne rodzaje wykresów kołowych i histogramów.
- Nowe wzory.
   Użytkownik może wkleić wzory na stronę.
- Nowe równania chemiczne.
   Użytkownik może wkleić chemiczne wzory na stronę.
- Nowe rodzaje efektów przełączania stron.
   Użytkownik może wybrać różne rodzaje efektów przełączania stron.
- 7. Nowe magiczne pióro.

Gdy użytkownik użyje magicznego pióra podczas rysowania, napisy zaczną zanikać, dzięki czemu strona pozostanie czysta; w trakcie rysowania kółka, narzędzie zostanie podświetlone; przy rysowaniu prostokąta uruchomi lupę do powiększania obiektu.

- Nowe możliwości dostosowania umiejscowienia obiektów.
   Umożliwia wybranie dogodnego dla użytkownika umiejscowienia obiektów.
- 9. Nowa opcja zmniejszania i powiększania obiektów, gdy dwóch użytkowników pisze na wielodotykowej tablicy elektronicznej.

Umożliwia jednoczesne korzystanie z wielopunktowej tablicy dotykowej przez dwóch użytkowników. Użytkownik może zmniejszać lub powiększać obiekty podczas używania w trybie wilodotykowym, jeśli dany obiekt został uprzednio wybrany.

- Nowe funkcje edycji motywów strony.
   Umożliwia użytkownikom edytować i stworzyć własne motywy klasowe.
- 11. Nowa funkcja wyświetlania siatki w tle. Pozwala użytkownikowi wyświetlić siatkę i edytować jej styl.
- 12. Nowo dodane różne rodzaje połączonych linii. Umożliwia użytkownikowi użyć różnych rodzajów połączeń linii.
- 13. Nowo dodany klucz do blokady ekranu.

Umożliwia zablokowanie ekranu.

- Ulepszony rejestrator, zegar, miękka klawiatura, kalkulator.
   Umożliwia korzystanie z wielu nowych narzędzi klasowych.
- 15. Nowo dodane narzędzia zewnętrzne. Użytkownicy moga dodawać narzędzia z komputera do tablicy.

16. Nowe spersonalizowane funkcje przycisków nawigacyjnych.

Umożliwiają użytkownikowi dodać lub usunąć przyciski nawigacyjne w trybie pełnoekranowym.

17. Nowa funkcja przemieszczania paska narzędzi.

Pozwala użytkownikom przemieścić pasek narzędzi do górnej lub dolnej krawędzi bocznej w trybie pełnoekranowym.

- Nowe narzędzie do rysowania linii.
   Umożliwia użytkownikowi rysować linie podczas korzystania z narzędzi matematycznych.
- Nowe klawisze skrótowe do wsklejania zewnętrznych obrazków.
   Umożliwia użytkownikom wklejanie zewnętrznych obrazków do tablicy przy użyciu skrótu klawiszowego "Ctrl+V".
- 20. Nowa funkcja odtwarzania strony. Umożliwia użytkownikowi odtworzenie wskazanej strony.
- 21. Nowy sposób wyszukiwania obrazów z zasobów GOOGLE i wprowadzania ich do tablicy. Pozwala użytkownikom bezpośrednio przeszukiwać zasoby GOOGLE i poprzez przeciągnięcie wprowadzić wybrany obraz na stronę oprogramowania.
- 22. Inteligentna funkcja wyszukiwania.

Funkcja inteligentnego wyszukiwania "Sprytne Wyszukiwanie" pozwala oznaczyć słowa piórem, dzięki czemu oprogramowanie w oparciu o słowa kluczowe automatycznie wyszukuje powiązane zasoby, które można łatwo przeciągając na stronę oprogramowania.

23. Funkcja czytania tekstu.

Oprogramowanie zawiera automatyczne odczytywanie tekstu poprzez zaznaczenie tekstu i niciśnięcie przyciusku "czytaj".

### Wymagania systemowe

| Nazwa jednostki          | Specyfikacja                               |  |
|--------------------------|--------------------------------------------|--|
| Procesor                 | Pentium III 800MHz lub szybszy             |  |
| Pamięć                   | 1 GHz lub większa                          |  |
| DirectX                  | V9.0c lub wyższy                           |  |
| System                   | Windows XP / Windows Vista/ Windows 2003 / |  |
|                          | Windows 7                                  |  |
| Rozdzielczość (zalecana) | 1024 x 768 60 Hz                           |  |
| Microsoft Office         | Office XP / 2002 / 2003 / 2007             |  |
| Przeglądarka             | Internet Explorer, Firefox                 |  |
| Sprzęt Video             | DirectX 9.0 i mocniejsza grafika VGA       |  |
| Sprzęt Audio             | Wbudowana karta dźwiękowa i głośniki       |  |

#### Instalacja i odinstalowanie oprogramowania

#### Instalacja

1. Podwójnie klinknij na ikonę *Whiteboard V3.0.exe (Rysunek1-1.1)* a następnie zgdnie z własnymi preferencjami wybierz język oprogramowania (*Rysunek1-1.2*).

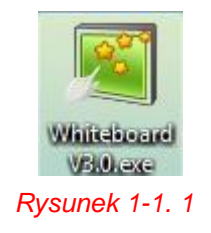

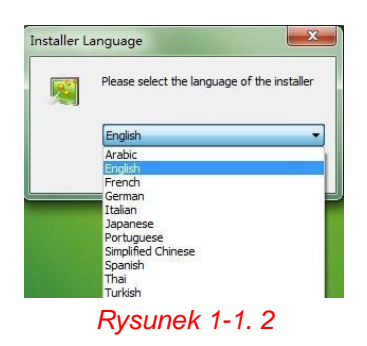

2. Po wybraniu języka, naciśnik "OK", następnie pojawi się nowe okno (*Rysunek1-1.3*); wybierz "Dalej", aby kontynuować.

| 💐 Whiteboard V3.0 Setup |                                                                                                    |
|-------------------------|----------------------------------------------------------------------------------------------------|
|                         | Welcome to the Whiteboard V3.0<br>Setup Wizard<br>This wizard will guide you through the installation of<br>Whiteboard V3.0.<br>It is recommended that you close all other applications<br>before starting Setup. This will make it possible to update<br>relevant system files without having to reboot your<br>computer. |
|                         | Next > Cancel                                                                                                    |

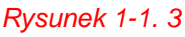

3. Wybierz miejsce, w którym chce zainstalować oprogramowanie (Rysunek1-1.4).

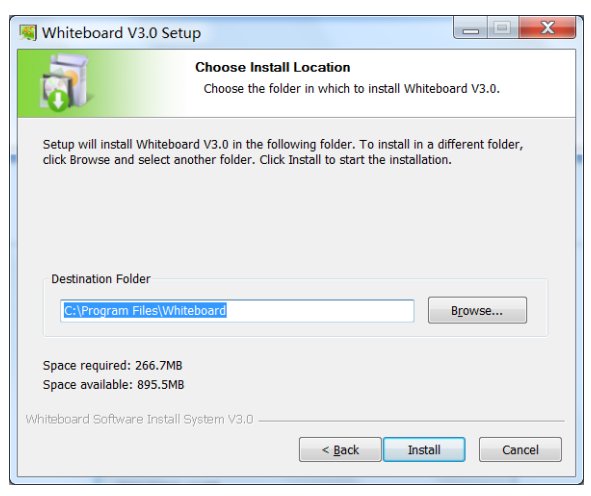

Rysunek 1-1. 4

4. Poczekaj aż instalacja dobiegnie końca (*Rysunek1-1.5*); naciśnij "Dalej", aby kontynuować.

| 🗐 Whiteboard V       | 3.0 Setup                 |                    |                     |        |
|----------------------|---------------------------|--------------------|---------------------|--------|
| a                    | Installing<br>Please wait | while Whiteboard V | '3.0 is being insta | lled.  |
| Extract: gsdll32.d   | III 31%                   |                    |                     |        |
| Show <u>d</u> etails | ]                         |                    |                     |        |
|                      |                           |                    |                     |        |
|                      |                           |                    |                     |        |
|                      |                           |                    |                     |        |
|                      |                           |                    |                     |        |
| Whiteboard Softwar   | e Install System V3.0 —   |                    |                     |        |
|                      |                           | < Back             | Next >              | Cancel |

Rysunek 1-1. 5

5. Po zakończeniu instalacji naciśnij "Zakończ" (*Rysunek1-1.6*); ikona szybkiego wybierania pojawi się w menu start i na pulpicie.

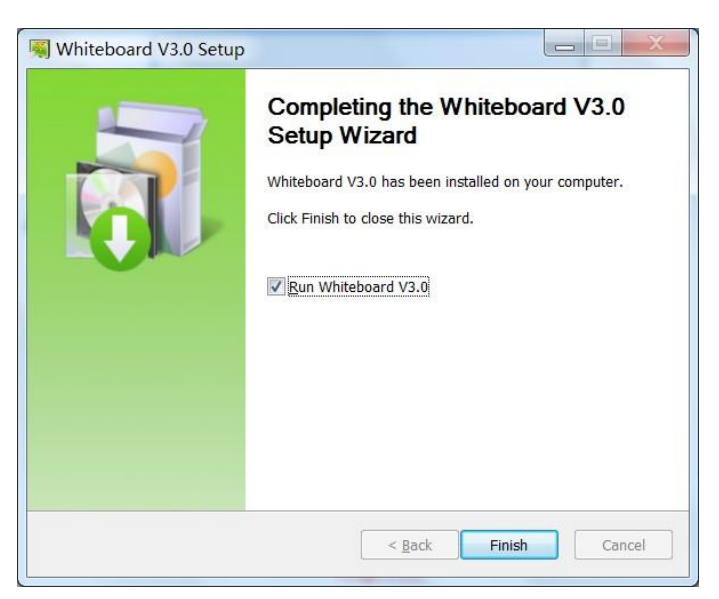

Rysunek 1-1. 6

#### Odinstalowanie

1 Wejdź do menu Start i znajdź plik Whiteboard, wybierz "Odinstaluj" (Rysunek 1-2.1) lub wybierz katalog instalacji, znajdź plik "uninst.exe" i za podwójnie klikając otwórz go (Rysunek 1-2.2).

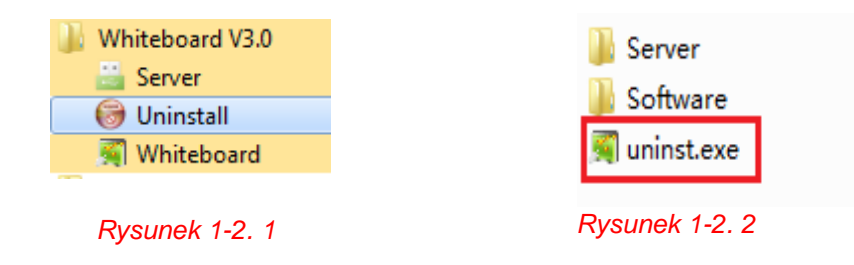

2 Po wybraniu opcji "Odinstaluj" pojawi się nowe okno (Rysunek 1-2.3). Wybierz "Dalej", następnie pojawi się strona odinstalowania Whiteboard (Rysunek 1-2.4). Jeżeli chcesz odinstalować oprogramowanie wybierz "Odinstaluj" i poczekaj aż zielony pasek do końca się zapełni (Rysunek 1-2.5), jeżeli nie, wybierz "Anuluj".

| 💐 Whiteboard V3.0 Uninstall |                                                                                                    | 🖓 Whiteboard V3.0 Uninstall                                                                                    |
|-----------------------------|----------------------------------------------------------------------------------------------------|----------------------------------------------------------------------------------------------------|
|                             | Welcome to the Whiteboard V3.0<br>Uninstall Wizard                                                          | Uninstall Whiteboard V3.0<br>Remove Whiteboard V3.0 from your computer.                                        |
|                             | This wizard will guide you through the uninstallation of Whiteboard V3.0.                                   | Whiteboard V3.0 will be uninstalled from the following folder. Click Uninstall to start the<br>uninstallation. |
|                             | Before starting the uninstallation, make sure Whiteboard<br>V3.0 is not running.<br>Click Next to continue. | Uninstalling from: D:\Program Files\Whiteboard\                                                                |
|                             |                                                                                                    |                                                                                                    |
|                             |                                                                                                    |                                                                                                    |
|                             | Next > Cancel                                                                                               | Whiteboard Software Install System V3.0 <a> Cancel</a> Cancel                                                  |

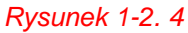

Rysunek 1-2.3

| 🛐 Whiteboard V3.0 U    | ninstall                                                                | Whiteboard V3.0 Un      |
|------------------------|-------------------------------------------------------------------------|-------------------------|
| <b>N</b>               | Uninstalling<br>Please wait while Whiteboard V3.0 is being uninstalled. | <b>I</b>                |
| Remove folder: D:\Pr   | rogram Files/Whiteboard/Software/picture/Gallery/other/Construction/    | Completed               |
| Show <u>d</u> etails   |                                                                         | Show <u>d</u> etails    |
|                        |                                                                         |                         |
|                        |                                                                         |                         |
|                        |                                                                         |                         |
| Whiteboard Coffmare Te | still System U2.0                                                       | Whiteboard Software Ioc |
| Whiteboold borevare bi | <backcosecancel< td=""><td></td></backcosecancel<>                      |                         |
|                        | Rysunek 1-2_6                                                           | 0                       |

| stem V3.0 |          |                 |          |
|-----------|----------|-----------------|----------|
| 10        | tem V3.0 | tem V3.0 < Back | tem V3.0 |

Rysunek 1-2.5

#### Tryby pracy oprogramowania

Oprogramowanie Whiteboard V3.0 posiada różne tryby - windows, pełnoekranowy i adnotacji - które można swobodnie przełączać w trakcie korzystania z tablicy.

#### Tryb Windows

Tryb Windows jest domyślnym trybem po otwarciu oprogramowania, który składa się z głównego paska menu, obszaru przeznaczonego do pisania, miejsca podglądu zasobów strony i zasobów sieciowych, paska narzędzi, narzędzi ustawień właściwości i kosza. Pozycja paska narzędzi może zostać przesunięta w górę lub w dół, natomiast pozycja podglądu zasobów strony i zasobów sieciowych może zostać wyświetlona po prawej lub lewej stronie. Główny interfejs trybu Windows przedstawia Rysunek 2-1.1.

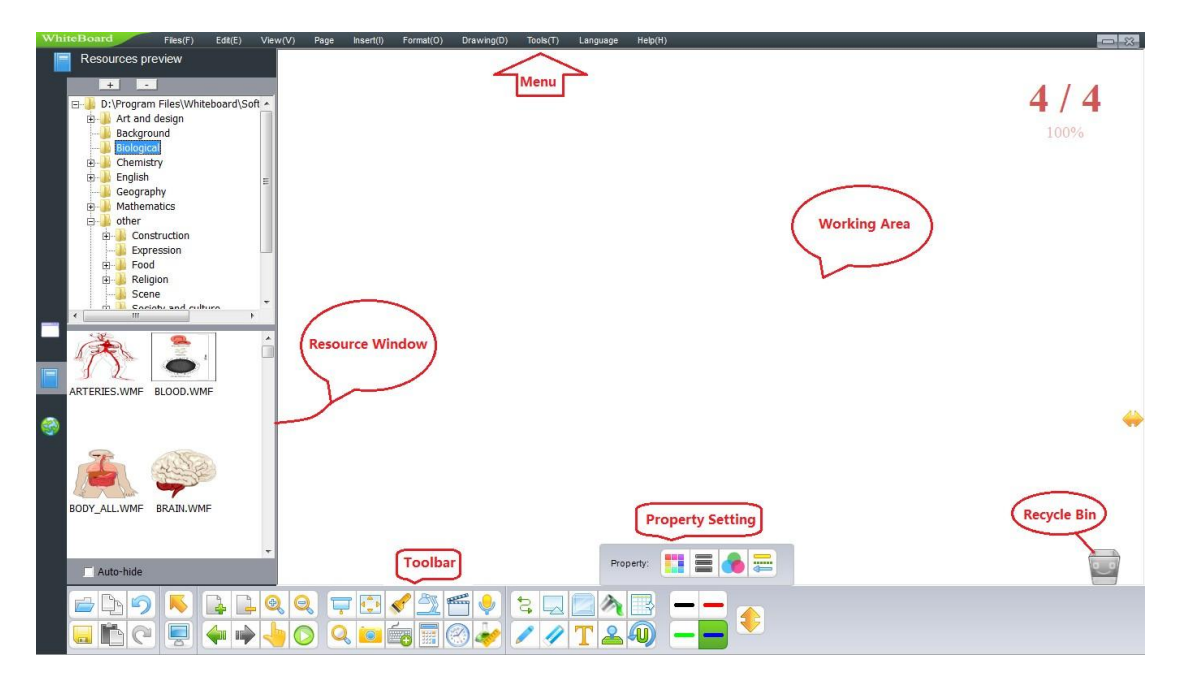

Rysunek 2-1. 1

### Tryb pełnoekranowy

Tryb pełnoekranowy oznacza, że miejsce przeznaczone do pisania wypełnia cały obszar ekranu. Tryb ten składa się z obszaru przeznaczonego do pisania, obszaru podglądu zasobów strony i zasobów sieciowych, kosza i paska narzędzi, które można z łatwością przenosić. Główny interfejs trybu pełnoekranowego przedstawia Rysunek 2-2.1.

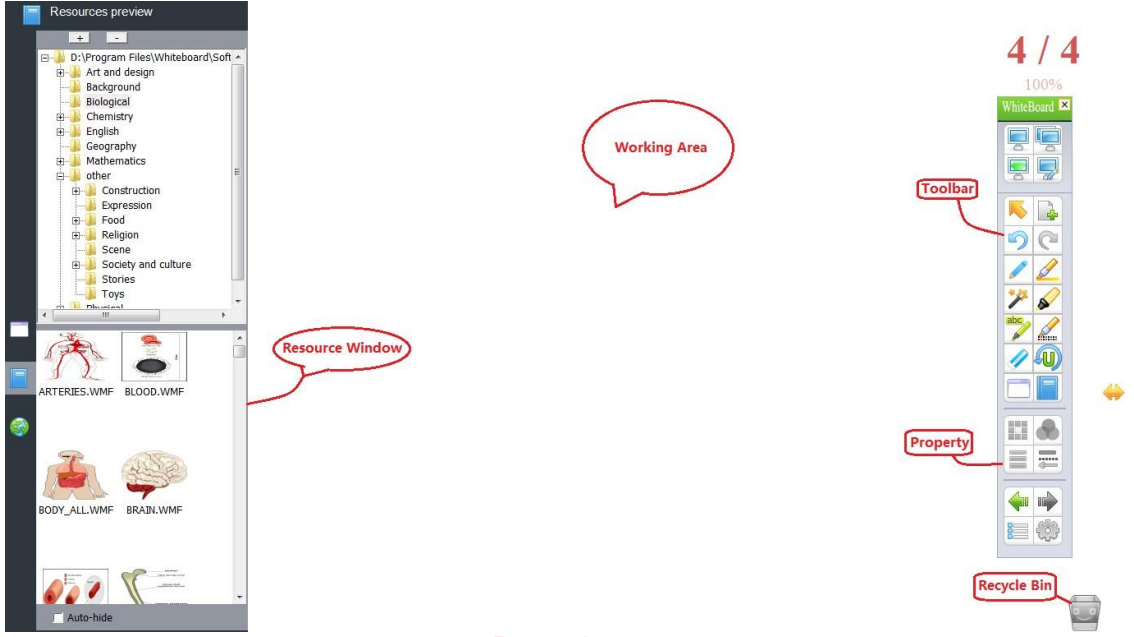

#### Rysunek 2-2. 1

#### Tryb adnotacji

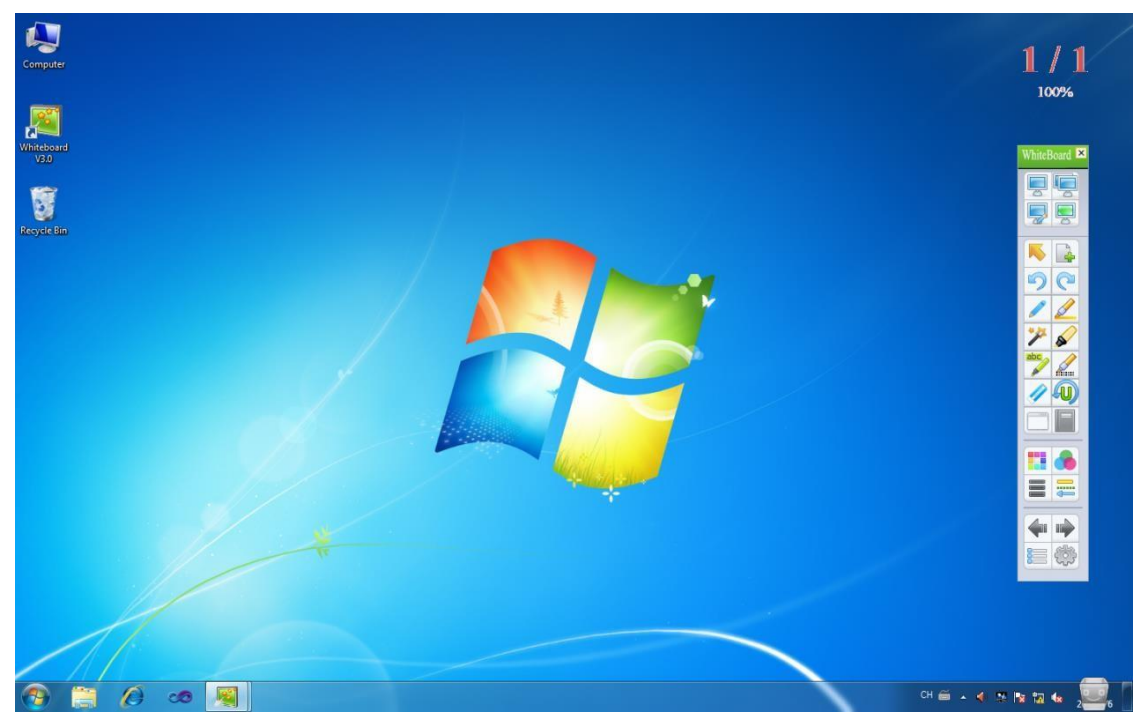

Rysunek 2-3. 1

#### Przełączanie trybów ekranu

1. W trybie Window możesz otworzyć pasek menu "Widok"  $\rightarrow$  "Tryb pełnoekranowy" aby przejść do trybu pełnoekranowego lub wybrać "Widok"  $\rightarrow$  "Tryb adnotacji" aby przejść do trybu adnotacji (*Rysunek 2-4.1*).

| Widok(V) Kartka Wstaw(I)      | Możesz również wybrać pasek narzęd:                                                  |    |
|-------------------------------|--------------------------------------------------------------------------------------|----|
| 🧧 Podgląd zasobó <del>w</del> |                                                                                      |    |
| 🔗 Podgląd sieci               | Full Screen Mode                                                                     |    |
| 🖳 Tryb okna                   | I GO KIIKNĄC, WIEDY POKAŻE SIĘ: Annotation Mode                                      |    |
| 📮 Tryb pełnoekranowy          |                                                                                      |    |
| 🚽 Tryb adnotacji              |                                                                                      |    |
| Obróć                         | użytkownik może bardziej swobodnie przełączyć na try<br>pełnoekranowy lub adnotacji. | 'n |

Rysunek 2-4. 1

2. Tryby windows, pełnoekranowy i adnotacji można wybrać klikając na pasek narzędzi.

Aby włączyć tryb Windows, proszę wybrać przycisk "Tryb Window ", który przedstawiono na obrazku:

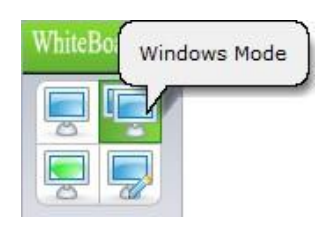

1

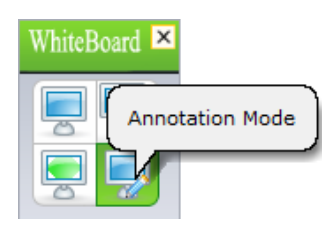

Aby włączyć tryb adnotacji, proszę wybrać przycisk "Tryb adnotacji", jak przedstawiono na rysunku obok.

Aby włączyć tryb pełnoekranowy, proszę wybrać przycisk "Tryb pełnoekranowy", który wygląda następująco:

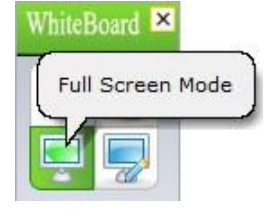

### Funkcjonalność stron

#### Dodawanie nowej strony

Operacja polega na wstawieniu pustej strony do bieżącego pliku. Nowa strona może mieć kolor biały, zielony, czarny lub może posiadać wybrany obraz w tle.

- 1. Proszę wykonać jedną z poniższych czynności w trybie Windows:
  - Naciśnij "Menu" → "Kartka" → "Nowa Kartka" → "Biała kartka"/"Zielona kartka" / "Czarna kartka" lub "Kartka z tłem".

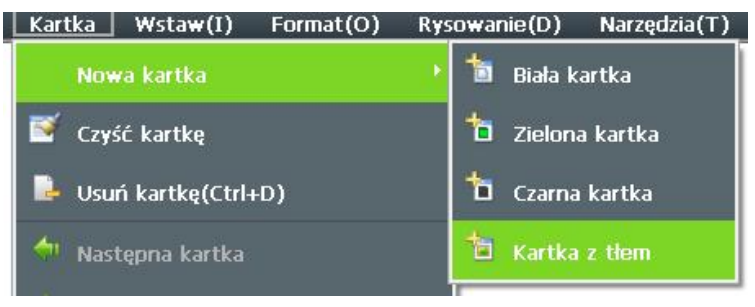

Strony w tle będą wyświetlane jako:

| Organize 💌 New fol                                          | lder                                |           |                                        | 1.5 V<br>R.a                            |             |
|-------------------------------------------------------------|-------------------------------------|-----------|----------------------------------------|-----------------------------------------|-------------|
| Favorites                                                   | Pictures library<br>Sample Pictures |           |                                        | Arrange by:                             | Folder 🔻    |
| Downloads                                                   | Chrysanthe Desert.jpg               | Hydrangea | Jellyfish.jpg                          | Koala.jpg                               | Lighthouse  |
| Libraries Documents Music                                   | mum.jpg                             | s.jpg     | Item type<br>Date taken<br>Rating: 5 1 | : JPEG image<br>n: 2008/2/11 1<br>Stars | jpg<br>1:32 |
| Pictures                                                    | Penguins.jp<br>g                    |           | Size: 757 k                            | ns: 1024 x 768<br>(B                    |             |
| Videos     Computer     Local Disk (C:)     Local Disk (D:) |                                     |           |                                        |                                         |             |

Następnie proszę wybrać jedno ze zdjęć.

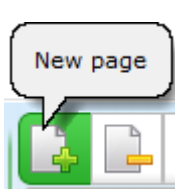

Na pasku narzędzi wybierz "Nowa Kartka"

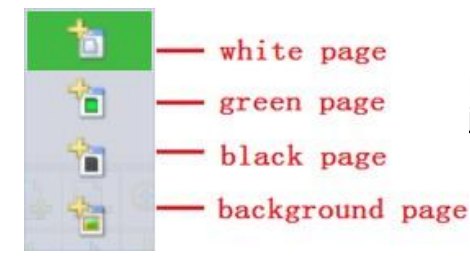

Po wyświetleniu następującego paska wybierz jeden z rodzajów strony.

- 2. W przypadku trybu pełnoekranowego i trybu adnotacji:
  - Menu
  - ➢ Naciśnij przycisk "Menu" na pasku narzędzi Kartka"→"Kartka"→"Nowa Kartka"→"Biała Kartka"/"Zielona kartka"/"Czarna kartka" lub "Kartka z tłem".

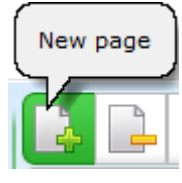

Na pasku narzędzi naciśnij przycisk "Nowa kartka".

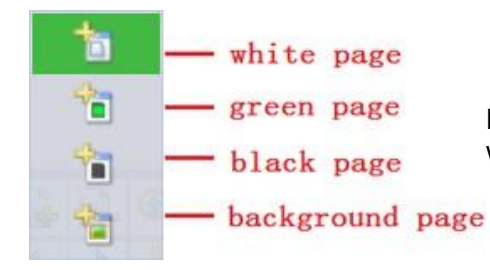

Po wyświetleniu następującego paska wybierz jeden z rodzajów strony.

#### Czyszczenie strony

Operacja oznacza wyczyszczenie obecnej strony, co można to zrobić w następujący sposób:

➤ Naciśnij "Menu" → "Kartka" → "Czyść kartkę", jak na obrazku:

Przycisk menu w trybie pełnoekranowy lub w trybie adnotacji:

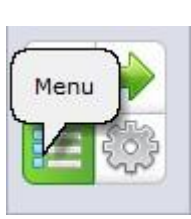

Podwójnie kliknij na kosz

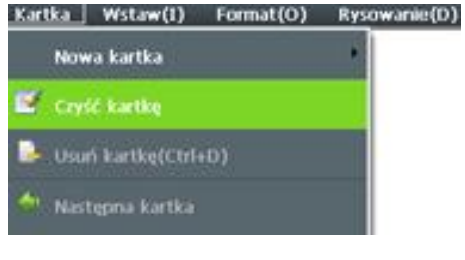

#### Usunięcie strony

Oporacja oznacza usunięcie obecnej strony, co można to zrobić w następujący sposób:

- > Naciśnij "Menu"  $\rightarrow$  "Kartka"  $\rightarrow$  "Usuń kartkę" i strona zostanie usunięta.
- Naciśnij na pasku narzędzi przycisk "Usuń kartkę", aby usunąć obecną stronę.
  Podgląd kartki
- Naciśnij przycisk "Podgląd kartki" i następnie wybierz "X", aby usunąć odpowiednią stronę, jak na rysunku:

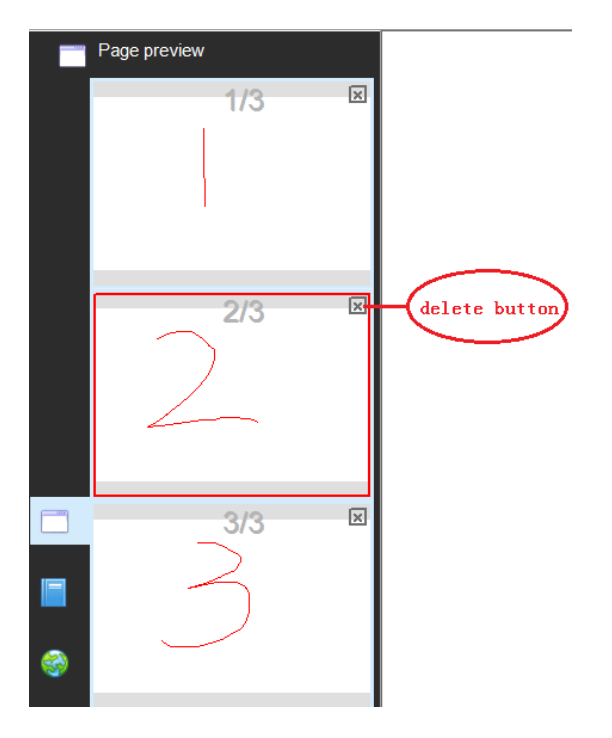

Uwaga: jeżeli w oprogramowaniu została otworzona tylko jedna strona, na której nic nie zapisano, wtedy naciśnięcie przycisku "Usuń stronę" nie przyniesie efektu.

#### Przełączanie stron

 $\geq$ 

Operacja oznacza możliwość przełączania się między strona, w tym "strona w górę", "strona w dół", "przejście do strony główniej", "przejście do strony końcowej" lub dowolnej innej strony. W prawym górnym rogu oprogramowania na bieżąco wyświetlane są informację: która strona obecnie jest otwarta, jaka jest liczba wszystkich utworzonych stron oraz procent powiększenia podglądu.

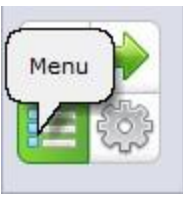

Naciśnij przycisk "Menu" (w trybie pełnoekranowym lub adnotacji)  $\triangleright$ →"Kartka"

|                                                                    | Następna kartka   |
|--------------------------------------------------------------------|-------------------|
|                                                                    | Poprzednia kartka |
| →"Nastenna kartka" – Ponrzednia kartka" "Poczatek" lub             | Początek          |
| "Koniec", itd.                                                     | Koniec            |
|                                                                    |                   |
| Naciśnij przycisk w pasku narzędzi: "Poprzednia kartka", "Następna | a kartka".        |

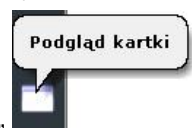

Naciśnij przycisk "Podgląd kartki"  $\triangleright$ a następnie przenieś okno podglądu po prawej lub lewej stronie ekranu, dzięki czemu użytkownik może przemieszczać się pomiędzy stronami wybierając tę, która mu odpowiada.

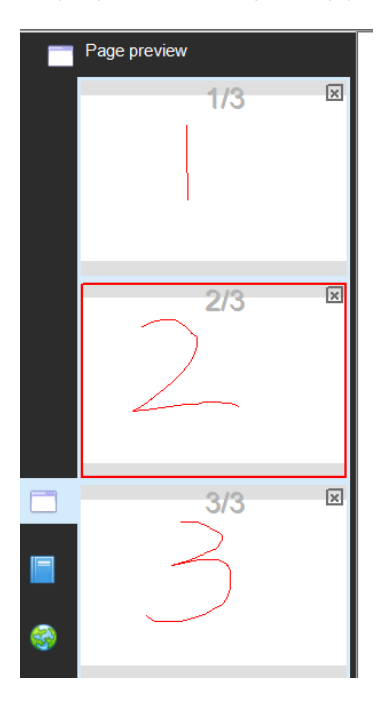

#### Efekt poruszenia

Operacja ta oznacza możliwość dodawania animacji podczas przełączania stron.

Dzięki temu przejścia między stronami są bardziej wyraziste, co wzmacnia wrażenia wizualne. Whiteboard V3.0 oferuje aż 8 rodzajów efektów przełączania: bez efektów, angle spinning, zawijany, składany, usunięta komórka, strona głośności, następna strona, obrót 3D, przejście tonalne. Domyślne ustawienie programu to "brak efektów przełączania".

W trybie Windows naciśnij "Widok" → "Efekt poruszenia" w efekcie czego pojawi się następujące okno, gdzie należy wybrać odpowiedni efekt.

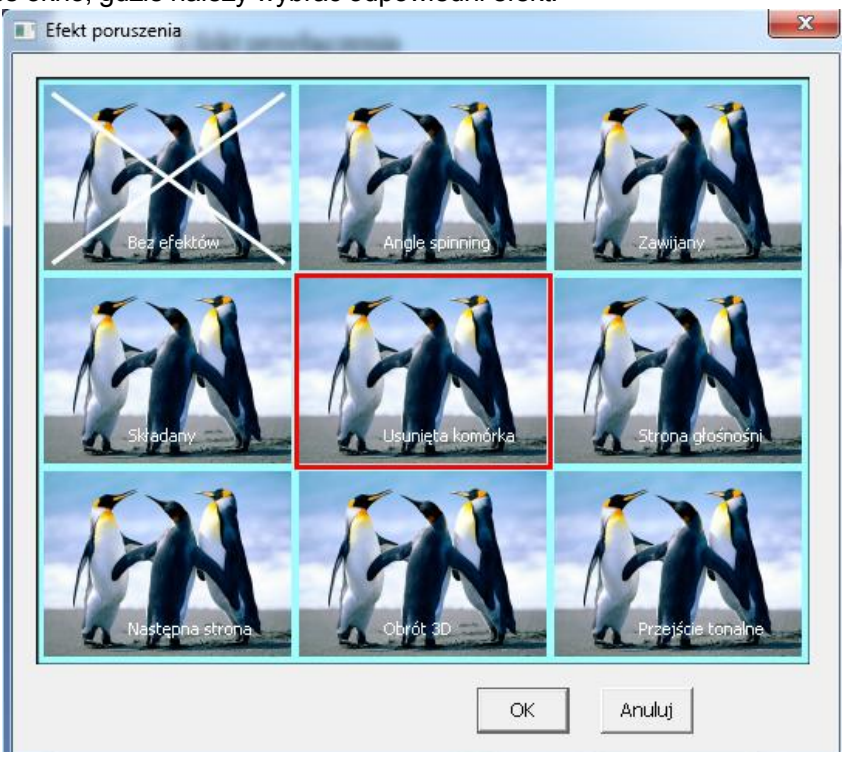

#### Powiększanie, pomniejszanie i przenoszenie stron

Operacje powiększania i zmniejszenia strony oznacza możliwość przybliżenia lub oddalenia podglądu całej strony (łącznie z rozmiarem strony i wielkością strony). Operacja przeniesienia strony oznacza możliwość przesunięcia strony w dowolnym kierunku.

- Na pasku narzędzi wybierz proszę , aby zmniejszyć stronę lub naciśnij w celu jej powiększenia. Możesz również wybrać " Menu" →" Kartka" →"Powiększ" lub "Oddal".
   Jeżeli strona została wypełniona treścią i użytkownik chce kontynuować pisanie na
  - bieżącej stronie i nie chce wymazać lub usunąć jej zawartości, wtedy może kontynuować pisanie wybierając "Przesuń kartkę".

Można to zrobić w następujący sposób: naciśnij Somo na pasku narzędzi lub naciśnij "Kartka" na pasku menu-→"Przesuń kartkę". Po wybraniu tej opcji kursor zmieni swój wygląd na mytedy naciśnij lwy klawisz myszy i przemieść stronę.

#### Odtwarzanie strony

Strona odtwarzania służy do odtworzenia wszystkich kroków na bieżącej stronie.

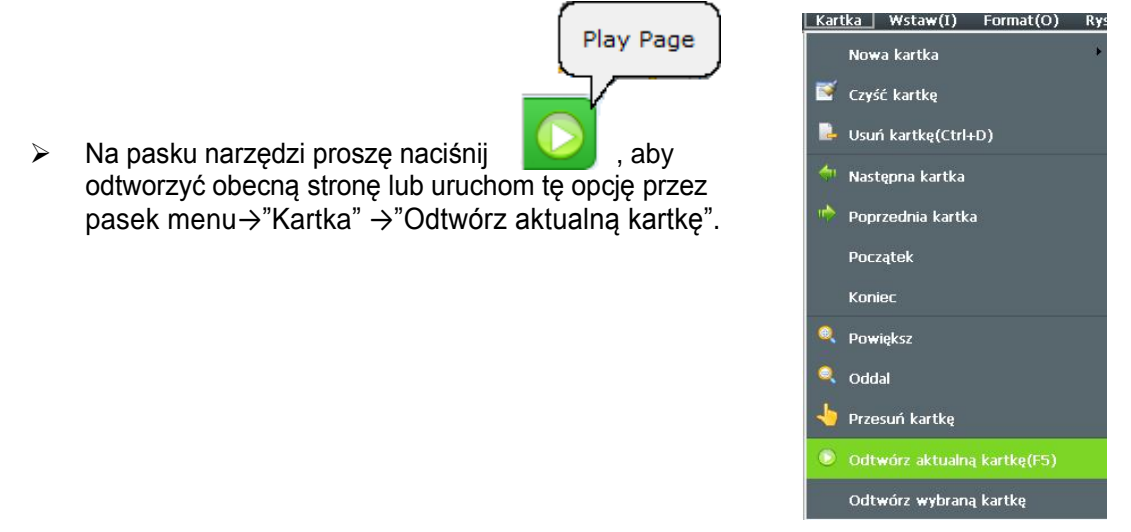

Użytkownik może również odtworzyć dowolną stronę po wybraniu "Odtwórz wybraną kartkę" po czym na ekranie wyświetli się okno jak na Rysunku 3-7.1. Użytkownić może wybrać z trzech dostępnych opcji: "Bieżąca strona", "Wszystkie strony" lub "Wybierz stronę". Gdy użytkownik wybierze opcję "Wybierz stronę", wtedy może wybrać dowolną stronę, którą chce odtworzyć. Na Rysunku 3-7.1 przedstawiona jest sytuacja, gdzie istnieje możliwość wyboru z 7 stron. Proszę zauważyć, że przy wyborze stron należy wpisać od której do której strony ma się odbyć odtwarzanie, stąd pierwsza wybrana cyfra nie może być większa od drugiej. W takiej sytuacji pojawi się informacja "Wybrano niewłaściwą kartkę" a przycisk "OK" zostanie zablokowany, co obrazuje Rysunek 3-7.2.

| /ybierz kartkę                                                        | Wybierz kartkę                      |
|-----------------------------------------------------------------------|-------------------------------------|
| 🔿 Aktualna kartka                                                     | <ul> <li>Aktualna kartka</li> </ul> |
| 🗘 Wszystkie kartki                                                    | C Wszystkie kartki                  |
| <ul> <li>Wybierz kartkę</li> <li>Wybierz niechcianą stronę</li> </ul> | C Wybierz kartkę                    |
| Od 3 💌 Do 1 💌                                                         | Od 1 _ Do 1 _                       |
| empo odtwarzania 3                                                    | Tempo odtwarzania                   |
| empo ×4 💽 4                                                           | Tempo x4                            |
| 6                                                                     |                                     |

Rysunek 3-7. 2

Rysunek 3-7. 1

 $\triangleright$ Po wybraniu stron odtwarzania i naciśnięciu "OK" odtwarzanie rozpocznie się automatycznie, na ekranie pojawi się narzędzie do sterowania stamen odtwarzania:

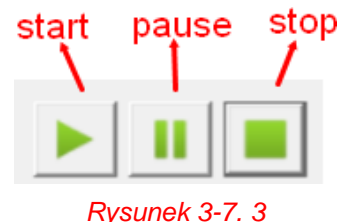

Uwaga: w czasie odtwarzania proszę nie używać innych narzędzi oprogramowania. Aby zatrzymać odtwarzanie i przejść do edycji tekstu naciśnij "Zatrzymaj odtwarzanie".

#### Podgląd strony

Operacja podglądu strony umożliwia szybkie przeglądanie stron dzięki operacjom takim jak: szybki przeskok na inną stronę, szybkie usuwanie strony itd. Jest to bardzo przydatna funkcja zwłaszcza w przypadku, gdy stworzyliśmy wiele stron.

> Otwórz "Podgląd kartki" przez pasek "Menu", naciśnij "Widok" → "Podgląd kartki"

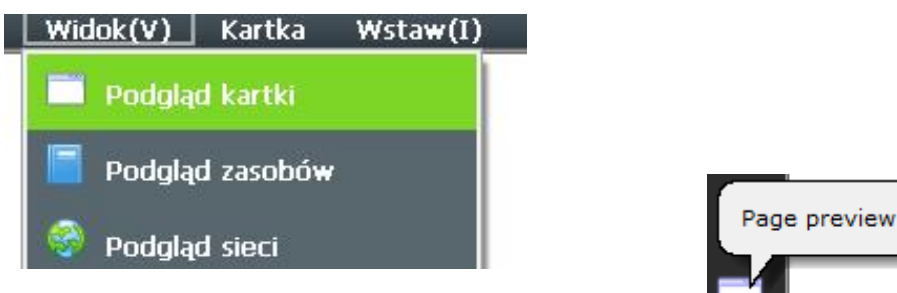

, lub bezpośrednio klikając "Podgląd kartki", który znajduje się po lewej lub prawej stronie oprogramowania.

Po wybraniu "Podgląd kartki" pojawi się okno podglądu stron pokazane na Rysunku 3-8.1.

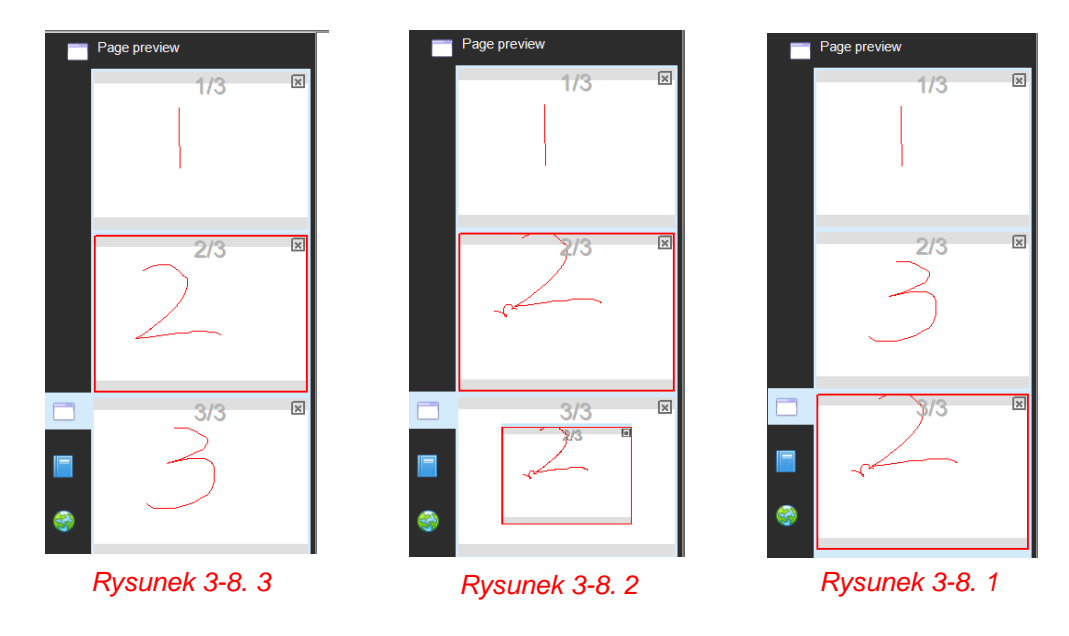

Operacja podglądu strony, na Rysunku 3-8.1 po prawej stronie okna pokna znajduje się pasek przewijania, który można przesunąć w górę i w dół w celu szybkiego przeszukiwania stron. Na Rysunku 3-8.1 na czerwono wyróżniona jest aktualnie zaznaczona strona. Z poprzednich sekcji wiemy już, że w prawym górnym rogu podglądu znajduje się przycisk "Usuń stronę", którego używamy w celu usunięcia strony. Kolejną funkcją jest możlwiość regulacji uporządkowania stron wykorzystywana w przypadku, gdy chcemy zamienić pozycje strony 2 i strony 3. Wystarczy przesunąć kursor myszy na stronę podglądu, nacisnąć lewy klawisz i przeciągnąć stronę 2 na pozycję strony 3, w efekcie zmniejszona wersja strony 2 pojawi się na stronie 3 widoczne na Rysunku 3-8.2. Ostatecznie wystarczy zwolnić przycisk myszy, co spowoduje zamianę pozycji tychże stron jak przedstawiono na Rysunku 3-8.3.

#### Tytuł strony

Edytuj tytuł

Funkcja: wszystkie strony mogą posiadać ten sam tytuł po ustawieniu tematu strony.

Kroki: "Menu"→ "Format" → "Tytuł kartki" → "Edytuj tytuł", gdy zobaczysz okno

| ОК | CANCEL | możocz odutować trtuł otropy i pocionać "OK" |
|----|--------|----------------------------------------------|
|    |        | mozesz edylowac lyluf strony i hacishac OK . |

#### WhiteBoard Manual

wstawiamy na górze po lewej stroni ei naciskamy "OK". W ten sposób wszystkei strony otrzymają ten sam tytuł jak przedstawiono poniżej:

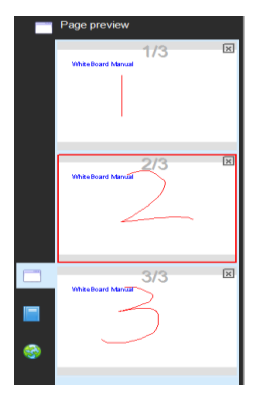

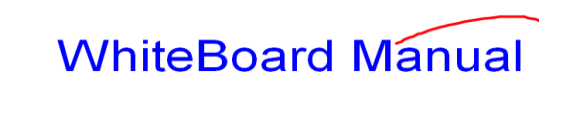

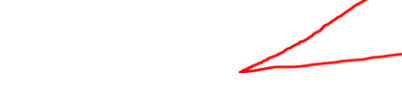

> Usuń tytuł: "Menu" → "Format" → "Tytuł kartki" → "Usuń tytuł".

#### Siatka w tle

- ▶ Pokaż siatkę: "Menu" → "Format" → "Wzór tła" → "Pokaż siatkę".
- Styl siatki: "Menu"  $\rightarrow$  "Format"  $\rightarrow$  "Wzór tła"  $\rightarrow$  "Styl siatki".

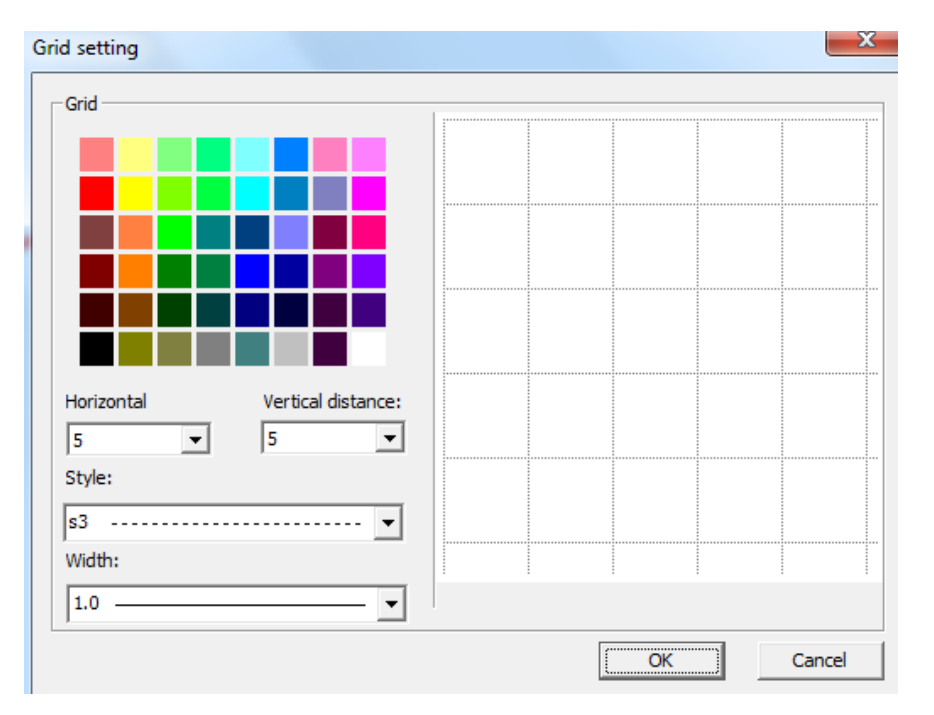

### Zarządzenie zasobami

Narzędzia do zarządzania zasobami, to głównie: podgląd strony, podgląd zasobów wewnętrznych i zasobów sieciowych. Informacje na temat pcji pdglądu strony zostały zawarte w poprzednich rozdziałach i nie są uwzględnione w tej sekcji.

# Wyświetlanie okna zasobów, ukrywanie i przełącznik położenia

➢ Wyświetl I ukryj. Menu→Widok→Podgląd kartki, Podgląd zasobów lub Podgląd sieci zaprezentowano na Rysunku 4-1.1. Możesz również bezpośrednio wybrać przycisk, aby wyświetlić lub ukryć oko zasobów.

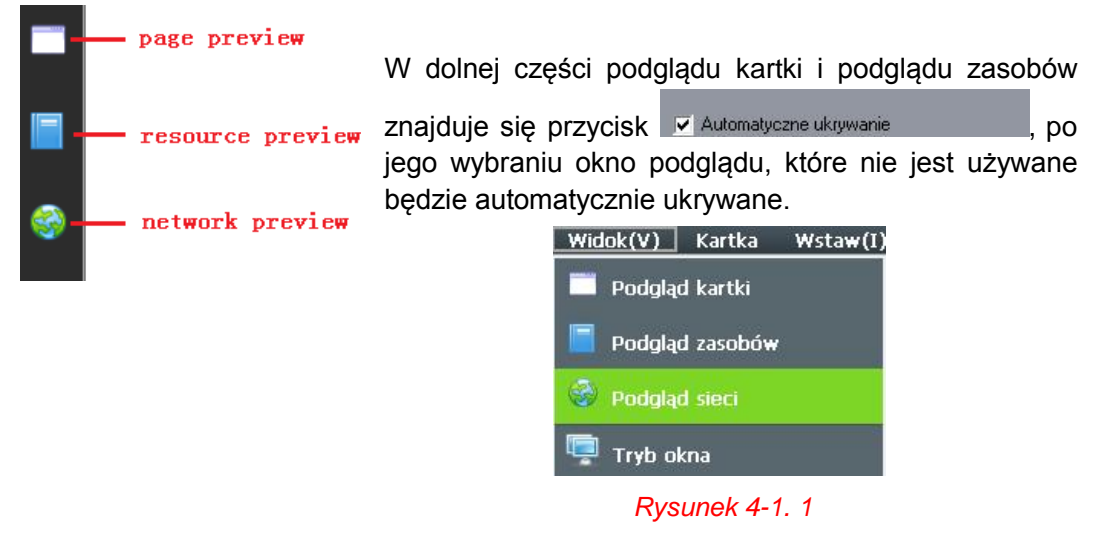

Przełącznik położenia. Po uruchomieniu narzędzie do zarządzania zasobami oprogramowania wyświetla się po lewej stronie okna, po prawej znajduje się przycisk:

Służy on do przenoszenia położenia paska zarządzania zasobami z lewej na prawą stronę . Zapewnia to wygodne korzystanie z tablicy.

### Podgląd zasobów

Zasoby oprogramowania: Whiteboard V3.0 zapewnia bogate zasoby tematyczne (Rysunek 4-2.1), takie jak: matematyka, chiński, chemia, fizyka, język angielski, historia, geografia, biologia, itd. Co więcej, użytkownik może dodawać i usuwać zasoby używając przycisku:

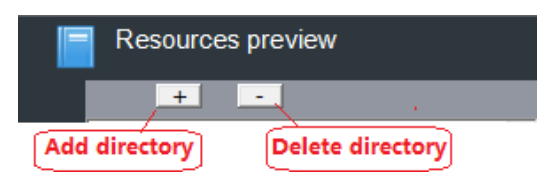

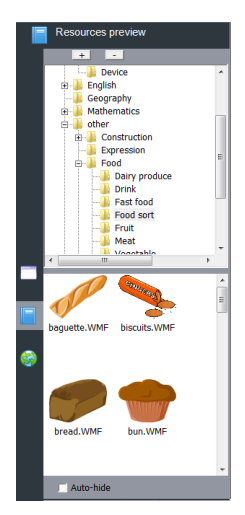

Rysunek 4-2. 1

> Operacje na zasobach oprogramowania: są to głównie operacja "przeciągnij i upuść".

Operacje na zasobach oprogramowania to głównie opcje przeciągania i upuszczania obrazków do oprogramowania (Rysunek 4-2.2) lub plików wideo na stronę (Rysunek 4-2.3) Oprogramowanie Whiteboard V3.0 obsługuje obrazy (MicroSoft office, WORD, Excle, format PPT, PDF, Flash) i większość formatów plików video i audio. Po przeciągnięciu i upuszczeniu pliku na stronie zostanie on wyświetlony lub odtworzony.

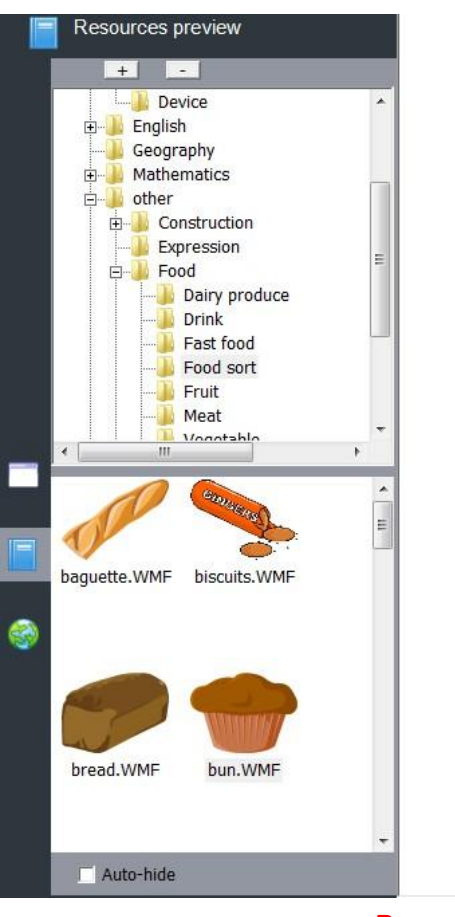

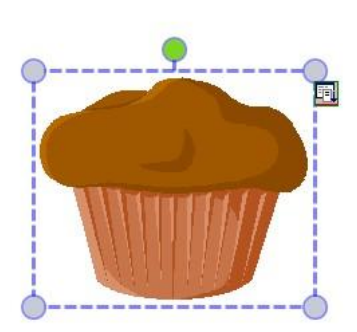

Rysunek 4-2. 2

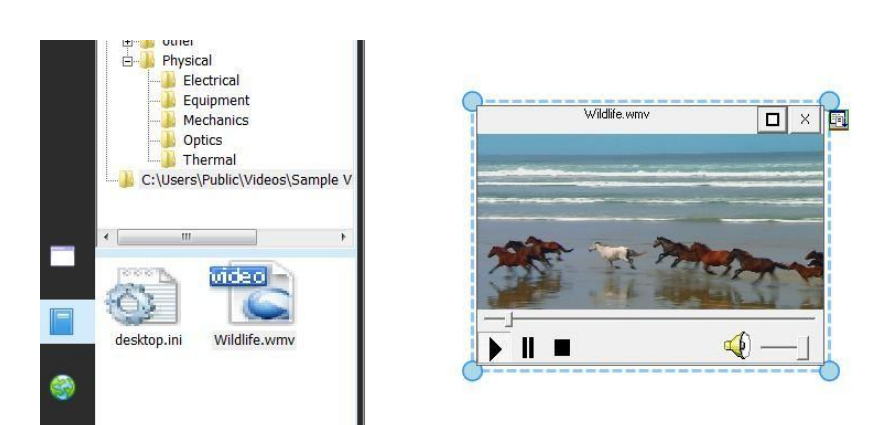

Rysunek 4-2. 3

#### Zasoby sieciowe

 Użytkownik może przeszukiwać informacje i zasoby przez wyszukiwarkę sieciową.
 Dodatkowo zasoby internetowe można przeciągać i upuszczać przedsatwione na obrazku poniżej:

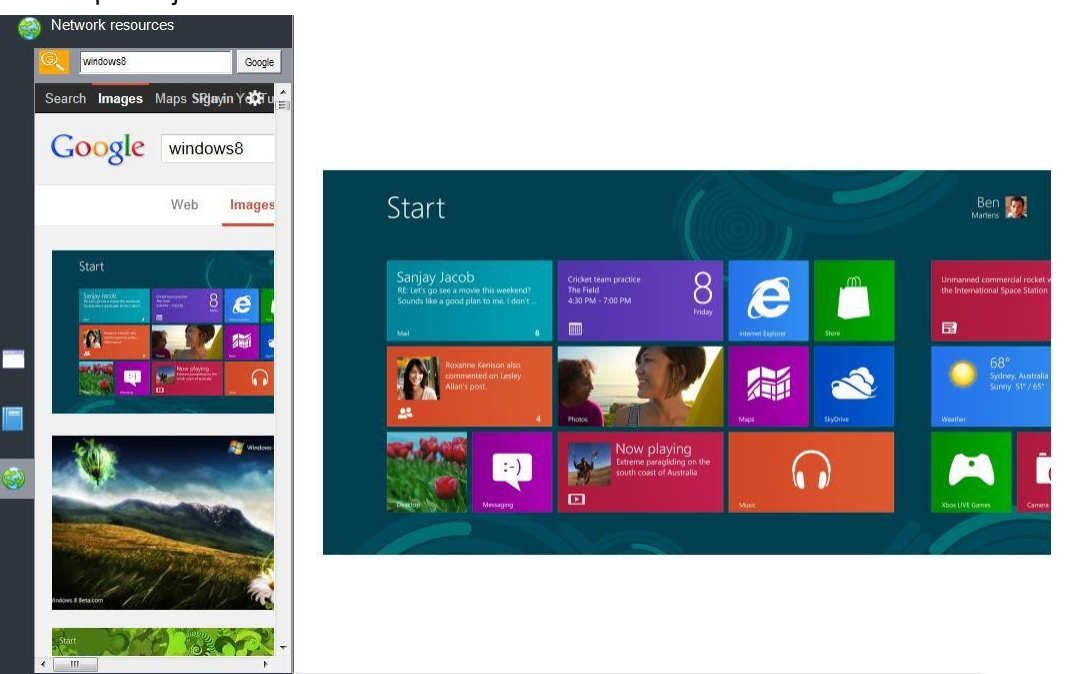

### Funkcjonalność plików

Operacje na plikach głownie zawierając: tworzenie nowego pliku, zapisanie pliku, import pliku, eksport pliku, drukowanie i wysłanie wiadomości e-mail.

#### Nowy plik

➢ Niciśnij "Menu" → "Plik" → "Nowy plik", aby stworzyć nowy plik i rozpocząć rysowanie lub pisanie. Gdy użytkownik nie zapisał wcześniejszego pliku i wybrał opcję stworzenia nowego pliku, w takim przypadku pojawi się dodatkowy komunikat. Proszę nacisnąć "Tak" jeżeli chcesz zapisać wcześnijeszy plik a następnie wybrać katalog, w którym chcesz zapisać plik. Jeżeli nie chcesz zapisać wcześniejszego pliku wystarczy wybrać "Nie".

#### Otwórz plik

> Aby otworzyć plik niciśnij "Menu" → "Plik" → "Otwórz plik" lub kliknij ina pasku narzędzi, aby otworzyć inne pliki obsługiwane przez Whiteboard V3.0. Przy otwarciu pliku wyświetli się komunikat taki sam, jak w przypadku opcji stworzenia nowego pliku.

#### Zapisz plik

Aby zapisać plik naciśnij "Menu" → "Plik" → "Zapisz plik" lub naciśnij przycisk na pasku narzędzi. Plik zostanie zapisany w formacie Whiteboard.

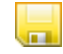

> Zapis automatyczny: Naciśnij "Menu"  $\rightarrow$  "Plik"  $\rightarrow$  "Auto zapis", po czym wyświetli się okno:

| Auto saved                                              | × |
|---------------------------------------------------------|---|
| • Don't save file automatically                         |   |
| C Auto saved interval(1-100) 5 Minute                   |   |
| Default save to:                                        |   |
| D:\Program Files\RioStudio\Software\temp\temp.riostudio |   |
| Cancel                                                  |   |

. Użytkownik może wybrać" Nie zapisuj

pliku automatycznie", aby wyłączyć automatyczne zapisywanie. Aby je włączyć proszę wybrać "Automatyczne zapisywanie w przedziale (1-100)", następnie ustawić czas oraz katalog do automatycznego zapisywania plików i nacisnąć "OK".

#### Importuj plik

Aby importować plik do oprogramowania naciśnij "Menu" → "Plik" → "Importuj plik", następnie wyświetli się okno (Rysunek 5-4.1), gdzie nleży wybierać rozszerzenie pliku (PPT, WORD, EXCEL lub PDF) i nacisnąć przycisk "Otwórz".

| ze 🔻 New folder         | III 🔹 🗖 🔞                  |  |
|-------------------------|----------------------------|--|
| 📕 HiteVision 🔺 Name     | Date modified Type         |  |
| 📕 Julong Educa 🔐 Server | 2013/4/1 13:41 File folder |  |
| Kingsoft Software       | 2013/4/113:46 File folder  |  |
| Microsoft Vis           |                            |  |
| 3 MyDrivers             |                            |  |
| 🗼 NHBboard 😑            |                            |  |
| NHBoardV3.1             |                            |  |
| 🎍 officeviewer 👘        |                            |  |
| J officeviewer2         |                            |  |
| DF24                    |                            |  |
| Jan PdfOcx              |                            |  |
| 📙 RioStudio             |                            |  |
| Server + III            | ,                          |  |
|                         |                            |  |

Rysunek 5-4. 1

#### Eksportuj plik

Aby eksportować plik kliknij "Menu"  $\rightarrow$  "Plik"  $\rightarrow$  "Eksport pliku", wybierz katalog, wpisz nazwę pliku i wybierz typ pliku (PPT, WORD, PDF lub JPG).

#### Wyślij maila

➢ Aby wysłać plik na adres mailowy wybierz "Menu" → "Plik" → "Wyślij email", co przedstawiono na obrazku poniżej:

| Send Email      |                                                                | x |
|-----------------|----------------------------------------------------------------|---|
| Sender:         |                                                                |   |
| Sender Email:   |                                                                |   |
| Password:       |                                                                |   |
|                 |                                                                |   |
| Receiver Email: |                                                                |   |
| Subject:        | board                                                          |   |
| Attachment:     | D:\Program Files\RioStudio\Software\temp\board_Email.riostudio |   |
|                 | Send                                                           |   |

Następnie wpisz adres e-mail nadawcy i hasło, następnie wprowadź adres e-mal odbiorcy, temat i naciśnij przycisk "Wyślij", aby wysłać wiadomość do odbiorcy.

#### Drukuj

➢ Jeżeli computer jest podłączyony do drukarki, użytkownik może wydrukować plik za pomocą "Menu"→ "Plik"→ "Drukuj" po czym pojawi się okno z parametrami drukowania, które można ustawić zgodnie z własnymi preferencjami. Po wprowadzeniu ustawień naciśnij "OK", aby wydrukować plik.

| Print       |                               | X                   |
|-------------|-------------------------------|---------------------|
| Printer —   |                               |                     |
| Name:       | Microsoft XPS Document Writer | ✓ Properties        |
| Status:     | Ready                         |                     |
| Type:       | Microsoft XPS Document Writer |                     |
| Where:      | XPSPort:                      |                     |
| Comment:    |                               |                     |
| Print range |                               | Copies              |
| C AI        |                               | Number of copies: 1 |
| • Pages     | from: 1 to: 5                 |                     |
| C Selecti   | ion                           | 112233 Collate      |
| Help        |                               | OK Cancel           |

#### Rysowanie i pisanie

#### Właściwości

Rysowanie lub pisanie często posiadają pewne atrybuty, jak: kolor, szerokość, przezroczystość, styl. Czasami użytkownik chce zmodyfikować już stworzony plik, co zostanie opisane w tym rozdziale.

Ustawienia atrybutów w trybie Windows:

Ustawienia atrybutów w trybie adnotacji i w trybie pełnoekranowym:

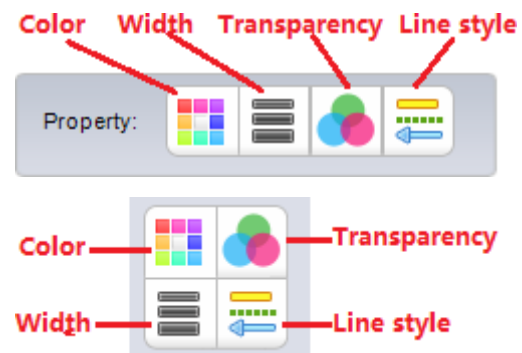

Kolory: dla większości narzędzi można ustawić atrybut koloru; Jeśli chcesz ustawić kolor lub go zmienić kliknij przycisk koloru na stronie oprogramowania. Wybierz odpowiedni kolor. Niektóre narzędzia takie jak pióro kreatywne, pędzel tekstur, wstawianie zdjęć nie mogą mieć ustawionego koloru - przy ich użyciu przycisk koloru robi się szary.

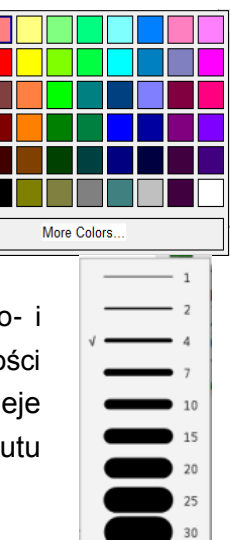

- Szerokość linii : jeśli chodzi o linię malowania kształtów jedno- i trójwymiarowych, użytkownik może ustawić typ i właściwość szerokości linii. Ustawiona szerokość linii oznaczona jest znakiem √, który widnieje przed wybraną opcją. Jeżeli bierząca operacja nie posiada atrybutu szerokości liny, przycisk szerokości linii stanie się szary.
- Przezroczystość : dla narzędzi posiadających atrybut przezroczystości, użytkownik może nacisnąć przycisk i wybrać odpowiadającą wartość przezroczystości. Znak √ znajdujący się przed jedną z wartości przezroczystości oznacza, że jest ona aktualnie używana. Najczęściej ustawiona przezroczystość wynosi 100%. W przypadku narzędzi, które nie posiadają atrybutu tansparentności, kolor przycisku zmieni się na szary.

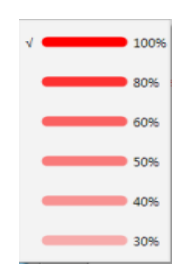

Styl linii i zakończenie linii: do styli linii należą między innymi: linia ciągła, linia przerywana, linia punktowa, podwójna linia itd. Zakończnie linii oznacza styl początku lub zakończenia linii. Aby ustawić styl linii i jej zakończenia, należy nacisnąć przycisk otwierający okno ustawień i wybrać odpowiednie style. Zielone podświetlenie opcji stylów wskazuje, że są one aktuwalnie używane. Najczęściej domyślnie ustawiona jest ciągła linia bez stylu zakończenia. Jeżeli obecnie używane narzędzie nie posiada atrybutu stylu i zakończenia linii, przycisk stylu i zakończenia linii stanie się szary.

#### Rysujący długopis

 $\triangleright$ 

Whiteboard V3.0 oferuje normalny pisak, zakreślacz, pędzel, miękki pędzel, szlaczkowy pędzel, sprytny pędzel, kreatywny pędzel i magiczny pędzel. Użytkownik może wybrać te opcje poprzez: "Menu"  $\rightarrow$  "Rysowanie"  $\rightarrow$  "normalny pisak, zakreślacz, pędzel, miękki pędzel, szlaczkowy pędzel, sprytny pędzel, kreatywny pędzel i magiczny pędzel". Użytkownik może wybrać opcję "Normalny pisak" na pasku zadań, które jest jednym z pierwszych opcji na pasku zadań. Po wybraniu pisaka wybierz kolejno przedstawiony styl linii.

Normalny pisak: najczęściej używany długopis rysujący głądną linię bez ostrich krawędzi. Na liście programu zostały umieszczone cztery najczęściej używane kolory: czerwony, czarny, zielony i niebieski. Użytkownik może na liście ustawić inne kolory według własnej preferencji.

Zakreślacz: jest to półprzeźroczysty długopis. Na liście tablicy zostały umieszczone cztery najczęściej używane kolory: żółty, zielon, niebieski I różowy zakreślać. Użytkownik może również ustawić inne kolory na liście.

Pędzel: tekst będzie wygladał, jakby został wykonany za pomocą pędzla.

Miękki pędzel: jest to prosta linia, której szerokość zmienia się przy rysowaniu zakrętów.

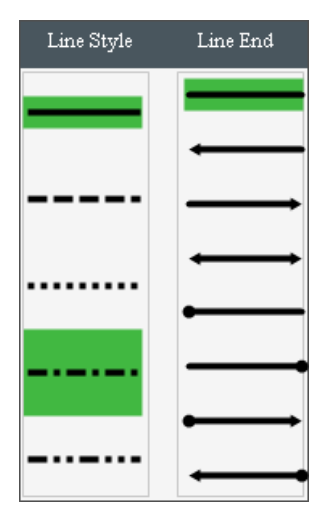

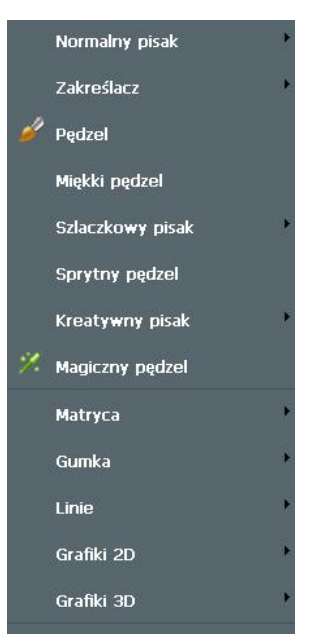

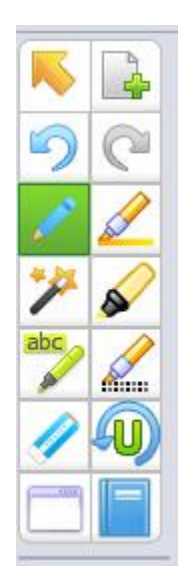

Szlaczkowy pisak: linia pędzli może otrzymać efekt tekstury. Tablica posiada 10 różnych rodzajów tekstur długopisu, przykładowo:

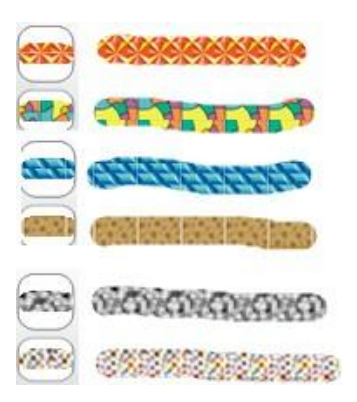

Sprytny pędzel: jest w stanie narysować proste kształty geaometryczne. Rozpoznaje on ręcznie wykonane szkice i przekształca je zgodnie ze standardami geometrycznymi, przykładowo w strzałkę, prostokąt, trójkąt lub owal.

Kreatywny pisak: 6 różnych rodzajów efektów kreatywnego długopisu:

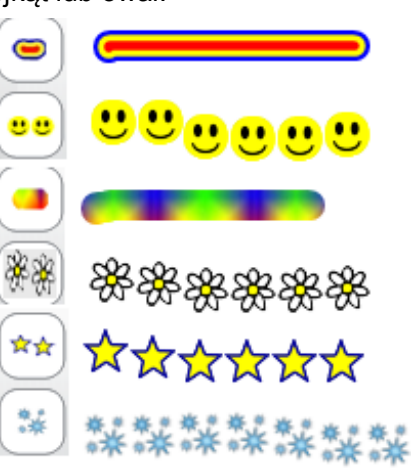

Magiczny długopis: jest to rodzaj długopisu, który z czasem automatycznie zanika. Gdy użyjesz go do narysowania elipsy, pokarze się funkcja reflektor, natomiast przy rysowaniu prostokątów, otwarta zostanie funkcja powiększania (element zakreślony w prostokącie może być powiększany).

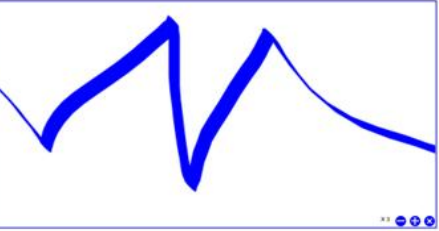

#### Grafika

 $\triangleright$ 

> Atryca: umożliwia użytkownikowi

umieszczenie stempla. Riotoudio oferuje 10 różnych rodzajów pieczątek. W tym celu użytkownik może nacisnąć:

"Menu"  $\rightarrow$  "Rysowanie"  $\rightarrow$  "Matryca"  $\rightarrow$  i wybrać odpowiedni rodzaj pieczątki lub nacisnąć a na pasku zadań.

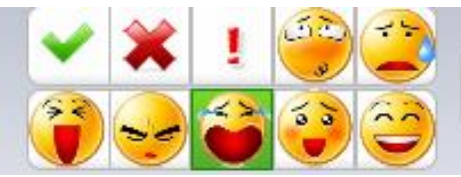

➢ Grafika 2D: użytkownik może nacisnąć "Menu" → "Rysuj" → "Grafika 2D" → i wybrać różne figury jednowymiarowe. Może również kliknąć na pasku zadań i wybrać

odpowiedni kształt.

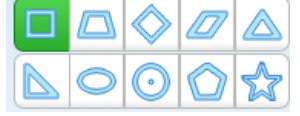

Grafika 3D: użytkownik może nacisnąć "Menu"  $\rightarrow$  "Rysuj"  $\rightarrow$  "Grafika 3D"  $\rightarrow$  i wybrać

różne kształty lub nacisnąć odpowiednią figurę 3D.

na pasku zadań, aby wybrać

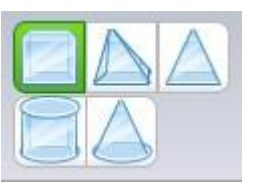

Aby użyć pędzla do skrobania zdrapki lub obszaru do zdrapania należy: nacisnąć "Menu" → "Rysowanie" → "Szczotka" → "Okładka" i narysować prostokątny obszar.

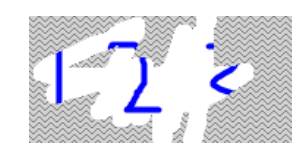

Jeśli chcesz zeskrobać Obszar zdrapki naciśnij "Menu" → "Rysowanie" → "Szczotka" → "Drapaczka", kursor myszy przyjmie postać pędzla i będzie w stanie zeskrobać obszar zdrapki.

Wykres kołowy i Histogram: Naciśnij "Menu"  $\rightarrow$  "Rysowanie"  $\rightarrow$  "Wykres" lub

"Histogram", lub naciśnij na pasku zadań w trybie pełnoekranowym lub trybie adnotacji (proszę zauważyć, że użytkownik musi dodać przycisk wykresu kołowego, aby skorzystać z tej opcji, gdyż w ustawieniach domyślnych ten przycisk nie widnieje na pasku zadań). Dane przedstawione na wykresie kołowym wyglądają następująco:

| DataName | value | Transparency |              |
|----------|-------|--------------|--------------|
| Oxvaen   | 4806  | 255          |              |
| Silicon  | 2630  | 255          |              |
| Aluminum | 773   | 255          | value        |
| iron     | 475   | 255          |              |
| Calcium  | 345   | 255          | 0            |
| Natrium  | 274   | 255          |              |
| Other    | 599   | 255          | Color        |
|          |       |              |              |
|          |       |              |              |
|          |       |              | Transparency |
|          |       |              |              |
|          |       |              | 0 %          |
|          |       |              |              |
|          |       |              |              |

Wybierz dane, które chcesz edytować lub usunąć z wykresu. Po ustawieniu danych naciśnij "OK". Na tablicy pojawi się wykres kołowy:

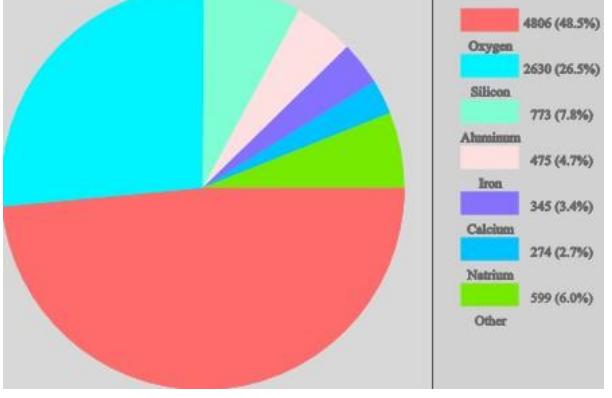

⊳

 $\triangleright$ 

Wypełnienie: umożliwia użytkownikowi wypełnić zamknięty obszar kolorem. Naciśni

"Menu" → "Rysowanie" → "Wypełnij" lub \_\_\_\_ naciśnij na pasku zadań i

wybierz kolor Następnie proszę naisnąć na zamknięty obszar, aby

wypełnić go kolorem, przykładowo dolną część kształtu wypełniamy kolorem.

Wbierz jednowymiarową figure i naciśnij "Wypełnił", aby wypełnić je kolorem.

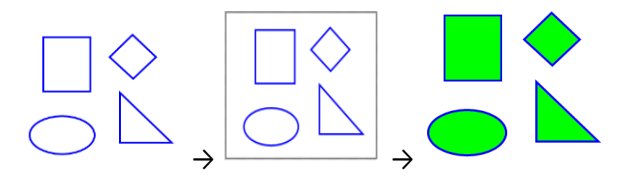

➤ Wstaw obrazy 1. "Wstaw" → "Wstaw obrazki" → "Z galerii", następnie przeciągnij obraz na tablicę. 2. "Wstaw" → "Wstaw obrazki" → "Z pliku" i wybierz obraz z komputera. 3. Skopiuj zewnętrzne zdjęcie i użyj skrótu "Ctrl + V", aby wkleić go na stronie oprogramowania.

 $\blacksquare$  Wstaw tabelę: na pasku naciśnij menu "Wstaw" ightarrow "Wstaw tabelę" lub naciśnij

przycisk myszy, aby przeciągnąć tabelę. Podczas przeciągania pojawi się liczba wskazująca na ilość koliumn i wierszy w tabeli. Przykład poniżej ilustruje tabelę z trzema wierszami i czterema kolumnami. Podczas przeciągania proszę naciskać lewy przycisk myszy, a gdy tabela przybierze porządany kształ proszę zwolnić przycisk. Aby wprowadzić wartości do tabeli proszę podwójnie kliknąć a komórkę.

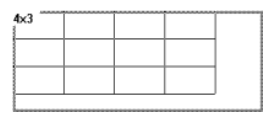

- ➤ Wstaw Multimedia: na pasku menu naciśnij "Wstaw" → "Wstaw Multimedia" → wybierz plik multimedialny z komputra, oprogramowanie wspiera wiele rozszerzeń dokumentów audio, video i flash. Możesz również wstawić plik multimedialny z okna zasobów (więcej w rozdziale "Podgląd zasobów").
- ➤ Wstaw hiperłącze: na pasku menu naciśnij "Wstaw" → "Link" lub naciśnij przycisk menu na wybranym obiekcie, następnie wybierz pozycję "link" i otwórz okno ustawień hiperłączy:

| Strona www           | Plik                      |                         | Przeglądaj |
|----------------------|---------------------------|-------------------------|------------|
| Kartki z dokumentami | <ul> <li>Skrót</li> </ul> | 🔿 Kopiuj jako załącznik |            |
| Dokument na dysku    |                           |                         |            |
| Aktywna              | 🔿 Ikona kąta              | Objekt                  |            |

Po otwarciu okna ustawień hiperłączy, który jest widoczny na powyższym obrazu, wpisz adres hiperłącza. Hiperłącze może przekierowywać nie tylko na inną stronę internetową, ale również do strony oprogramowania lub do pliku na dysku lokalnym.

Aby stworzyć hiperłączone do strony należy wprowadzić adres URL (przykładowo <u>www.google.com</u>), zaznaczyć "strona www" i nacisnąć "OK".

Aby aktywować hiperłącze należy kliknąć na małą ikonę znajdującą się przed adresem strony i otworzyć wybraną stronę.

http://www.Google.com

Inteligentne wyszukiwanie

Sprytne wyszukiwanie: jest funkcją wyszukiwania dla wszystkich zasobów bazującą na zakreślonych słowach kluczowych. Poszczególne kroki: używając zwykłego długopisu napisz słowo następnie kliknij przycisk na pasku narzędzi (alternatywnie: Menu-> Rysowanie-> Sprytne wyszukiwanie) i zakreśl słowa kluczowe. Oprogramowanie wyszuka powiązane zasoby.

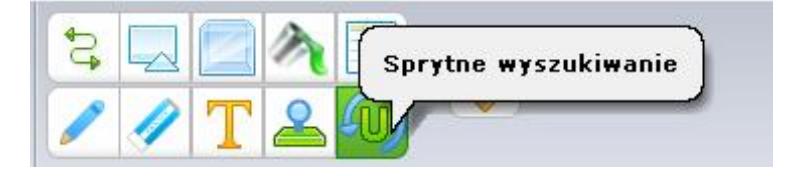

Przykładowo, na białej stronie napisaliśmy słowo

następnie użyliśmy funcji "sprytne wyszukiwanie" i zakreśliliśmy to słowo.

W oknie dialogowym możemy zobaczyć rezultaty wyszukiwania, które możemy przeciągnąć na stronę oprogramowania.

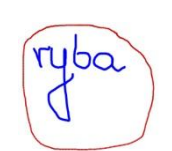

ryba

| ruba | Wyderwysziewei<br>Waryste Otrary Hole 19 <mark>Galach</mark><br>Search Imoges Mago Biz YouTube Greaf Date Calendar Mora d                                              | Advanced search ( |
|------|----------------------------------------------------------------------------------------------------|-------------------|
| 1    | Google type<br>Al transmission where there                                                                                                    | Co.               |
| U    | pyszczałk maskołka poduzska ryba gaby wykop gałunii ny<br>Coskes help so delver our services. By uang our services, you agree to our use of coskies.<br>Leam mow Gorat | b ybę             |
|      | 🛹 🥯 🚜                                                                                                    | 7                 |

#### Gumka do mazania

Gumka: Tablica posiada cztery różne rodzaje gumek do mazania. Naciśnij na pasku menu "Rysowanie" → "Gumka" następnie wybierz odpowiedni rodzaj.

| Gumka      | • |           |
|------------|---|-----------|
| Linie      | • |           |
| Grafiki 2D | ٠ | <b>*</b>  |
| Grafiki 3D | * | <b>\$</b> |

Możesz również wybrać odpowiedni rodzaj gumki.

na pasku zadań i wybrać

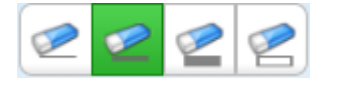

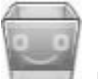

 $\geqslant$ 

Kosz: podwójne kliknięcie na kosz usunie akualną zawartość strony; przeciągni wybraną treść do kosza, aby usunąć ją ze strony.

#### Narzędzia tekstowe

#### Wstaw tekst

Tekst: Na pasku narzędzi naciśnij "Wstaw"-> "Wstaw tekst"-> "Tekst" następnie przeciąnij obszar na stronę i wpisz słowa.

Możesz również wybrać odpowiednią czciąnkę z paska narzędzi, co przedstawiono na obrazku:

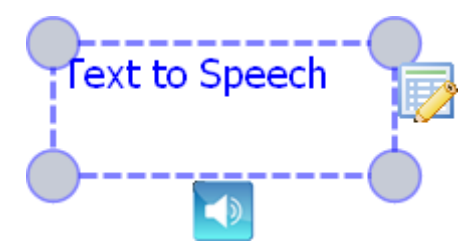

Wpisz tekst

Gdy wybierzesz "Tekst" jak na obrazku obok i wybierzesz przycisk "głośnik", automatycznie przeczytany.

Pismo odręczne : z paska nardzędzi menu naciśnij "Wstaw" -> "Wstaw tekst" -> "Pismo ręczne", aby oprogramowanie przełączyło się w tryb pisania odręcznego.

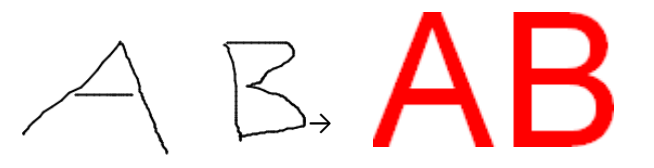

Uwaga: funkcja pisania odręcznego jest obsługiwana przez Win7 lub nowsze wersje.

Na pasku narzędzi naciśnij ikonę, T jeżeli twój system operacyjny jest starszy niż Win7, wtedy domyślną funkcją ikony T jest tekst.

#### Narzędzia dla wykładowcy

Z paska narzędzi wybierz ikonę ,aby otworzyć okno narzędzi dla wykładowcy, gdzie znajdują się narzędzia matematyczne, fizyczne i chemiczne.

| Mate | Matematyka |         | Fiz   | Fizyka |              | Cł | Chemia 🛛 🗙 |    |   |
|------|------------|---------|-------|--------|--------------|----|------------|----|---|
|      | 8          |         |       |        | 7            | X  |            | ₩  |   |
| Nara | zędzia     | a dla w | rykła | dowo   | » <b>y</b> ) | Ţ  | ahor       | na |   |
| -    | -          | 1       | T     | 2      | Ð            |    | в          | 1  | 1 |

> Narzędzia matematyczne :

Kątomierz : naciśnij krawędź kątomierza aby odrysować łuk kątomierza. Możesz przemieścić kątomierz klikając i przeciągając go. Obróć kątomierz klikając na kółko i przeciągając kątomierz, zamknij narzędzie naciskając krzyżyk jak na obrazku:

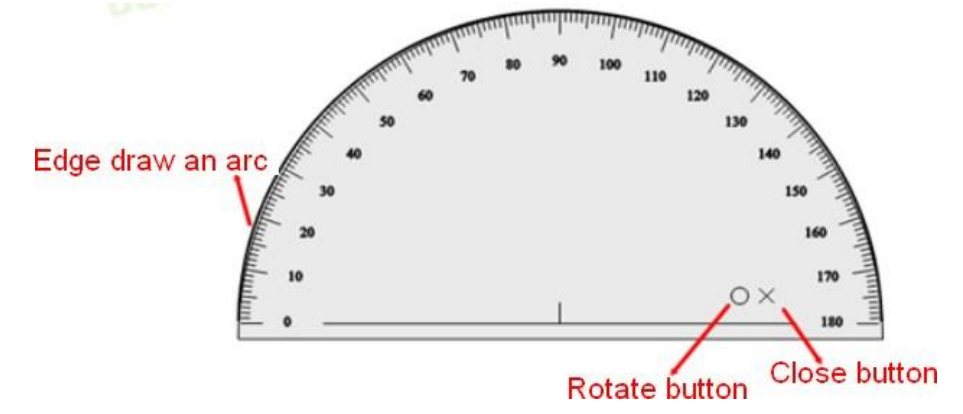

Linijka : aby narysować linię naciśnij na krawędź linijki po stronie z podziałką. Możesz przesunąć linijkę klikając na nią i ją przeciągając. Obróć linijkę naciskając i przeciągając koło
 , zamknij ją klikając na krzyżyk i rozciągnij klikając i jak na zamieszczonym obrazku:

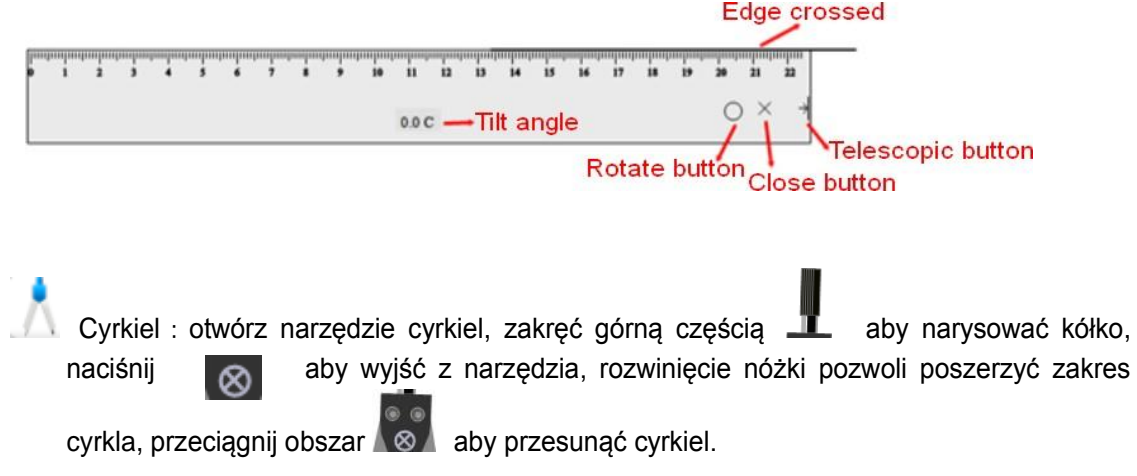

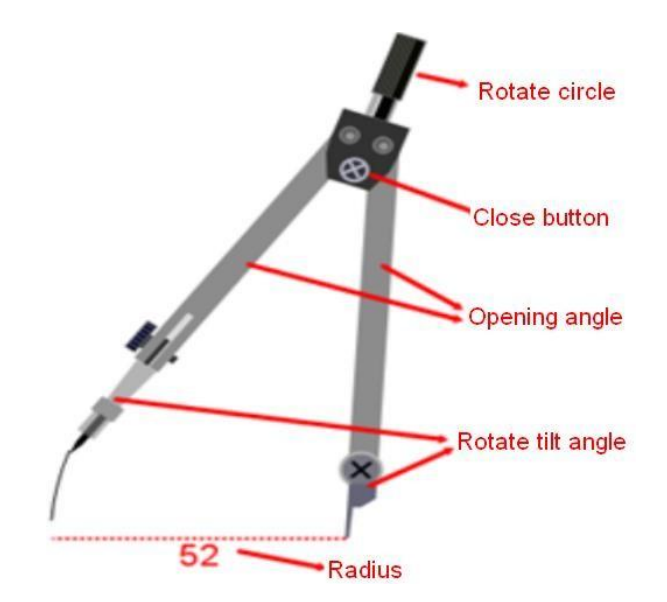

Ekierka : naciśnij na krawędź trójkąta I możesz odrysować linie na stronie z podziałką. Możesz przemieścić trójkąt klikając i przeciągając go, obróć trójkąt klikając i przeciągając kółko O, zamknij narzędzi klikając na krzyżyk i jak na poniższym obrazku:

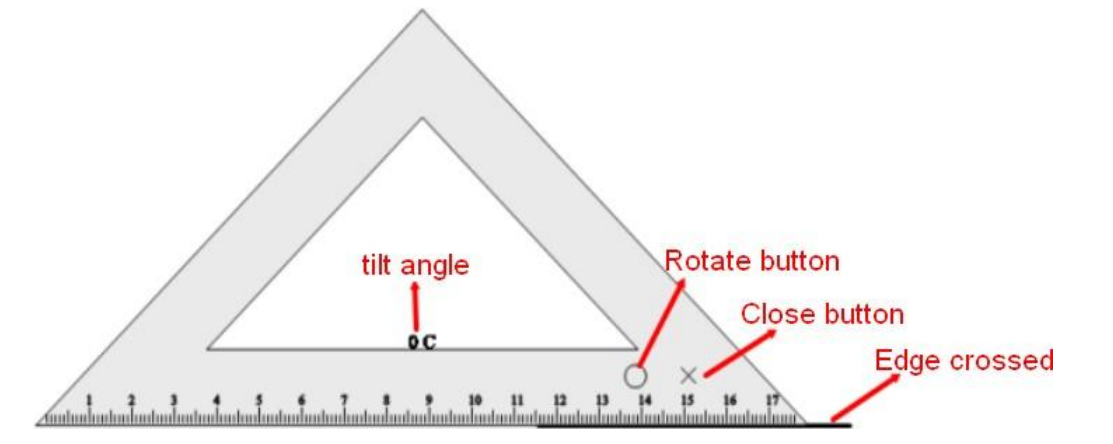

Formuły matematyczne : naciśnij na formułę matematyczną i przeciągnij ją na stronę, po czym pojawi się okno formuły. Wybierz symbole, które chcesz użyć, np. aby wprowadzić  $x^2+y^2=1$  na stronę, należy nacisnąć "=" from =  $| \cdot |$ , następnie nacisnąć na obszar po lewej

| stronie znaku równania 🔲 = 🖾, potem nacisnąć "+" z 🛛 🚦 🔽 , następnie         |
|------------------------------------------------------------------------------|
| wprowadzić 📑 po lewej stronie 🛛 + 🛛 🔤 wpisać "x" i "y" w polach i "2" w      |
| mniejszych okienkach, jak przedstawiono na rysunku $X^2 + \square$ label = 1 |

Możesz ustawić kolor I rozmar czcionki w formule. Podwójnie kliknij na formule aby otworzyć okno.

| Insert Formula   |                                      |            |                                     |                                        |                                  |   |          |
|------------------|--------------------------------------|------------|-------------------------------------|----------------------------------------|----------------------------------|---|----------|
| = • =<br>i • (1) | <ul> <li>sin</li> <li>dan</li> </ul> | • →<br>• A | <ul><li>• 0.0</li><li>• α</li></ul> | <ul> <li>↓ [□</li> <li>↓ ∑□</li> </ul> | <ul> <li>■</li> <li>■</li> </ul> | • | N. Ci    |
| $X^2 + Y^2$      | <sup>2</sup> = 1                     |            |                                     |                                        |                                  |   | Settings |
|                  |                                      |            |                                     |                                        |                                  |   | ОК       |
|                  |                                      |            |                                     |                                        |                                  |   | Cancel   |

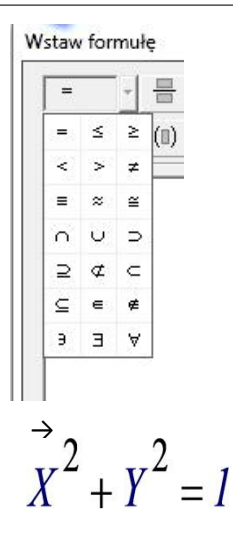

Ĥ

Funkcje matematyczne: po naciśnięciu ikony pojawi się okno zawierające różne funkcje matematyczne,

przeciągnij odpowiednią funkcję I dodaj ją na stronę.

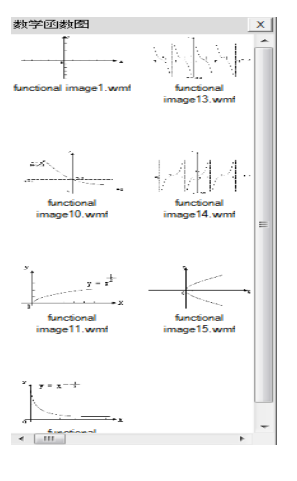

Math Physics Chemistry X

> Narzędzia fizyczne

A Mechanika: po naciśniciu ikony pojawi się okno zawierające niektóre zasoby

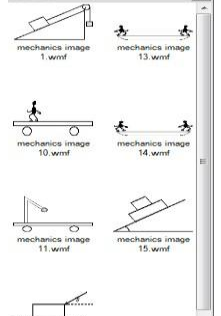

związane z mechaniką

, , przeciągnij odpowiedni zasób i dodaj go na stronę.

Coptyka: po naciśniciu ikony pojawi się okno zawierające niektóre zasoby

| X                           | 物理 光学                                 |
|-----------------------------|---------------------------------------|
| light path diagram          | light path diagram<br>1.wmf           |
| ight path diagram<br>14.wmf | C C C C C C C C C C C C C C C C C C C |
| light path diagram<br>2.vmf | light path diagram<br>11.wmf          |
|                             |                                       |

związane z optyką , przeciągnij odpowiedni zasób i dodaj go na stronę.

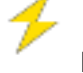

Elektryka: po naciśniciu ikony pojawi się okno zawierające niektóre zasoby

|                      | 物理 电学                | [33]           | 1             |            |                     |         |
|----------------------|----------------------|----------------|---------------|------------|---------------------|---------|
|                      | ammeter 10.wml       | ammeter 14.wmf |               |            |                     |         |
|                      | ammeter 11.wmi       | ammeter 15.wmf |               |            |                     |         |
|                      | ammeter 12.wmf       | ammeter 16.wmf |               |            |                     |         |
| Związane z elektryką | e manufación 12 sums |                | , przeciągnij | odpowiedni | zasób i dodaj go na | stronę. |
|                      | Math                 |                | Physics       | Chemistry  | ×                   |         |
| Norzadzia abamiazna  |                      | 13             |               |            |                     |         |

#### Narzędzia chemiczne

#### $\bigcirc$

Równanie chemiczne: naciśnij na ikonę I przeciągnij obszar na stronę, pojawi się okno równań chemicznych jak na poniższym obrazku:

| Chemical equation                                     |  | X                                    | 3 |
|-------------------------------------------------------|--|--------------------------------------|---|
| Edit Chemical equation                                |  |                                      |   |
| Reaction CaO + H2O && Ca(OH)2<br>Reaction conditions: |  | Double line     Arrow     Reversible |   |
| $CaO + H_2O = Ca(OH)_2$                               |  |                                      |   |
|                                                       |  | OK Cancel                            |   |

, w oknie pojawi się przykład równania "CaO+H<sub>2</sub>O && Ca(OH)<sub>2</sub>". Wpisując nowe równanie wprowadź warunek reakcji pomiędzy "&" i "&" jak na poniższym obrazku,

| Edit Chemical equation              |  |
|-------------------------------------|--|
|                                     |  |
| conditions:                         |  |
| conditions:                         |  |
| → C Arrow                           |  |
| C Reversible                        |  |
| Preview                             |  |
| $2H_2+O_2 \stackrel{Burn}{=} 2H_2O$ |  |
| OK Cancel                           |  |

niektóre typowe warunki reakcji z menu. Po naciśnięciu "OK" równanie pojawi się na stronie.

$$2H_2+O_2 \stackrel{\text{Burn}}{=} 2H_2O$$

## Wyposażenie chemiczne: po naciśniciu ikony pojawi się okno zawierające niektóre

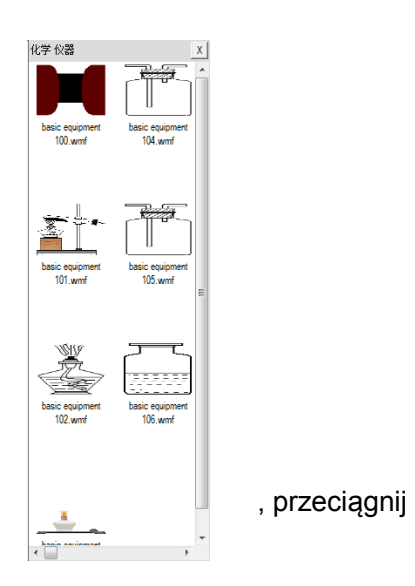

zasoby związane z wyposażeniem chemicznym wybrany zasób I dodaj go na stronę.

#### Narzędzia

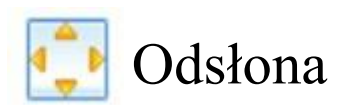

Funkcja: można dowolnie poruszać zasłoną ekranu, w celu zakrycia pewnego obszar. Aby

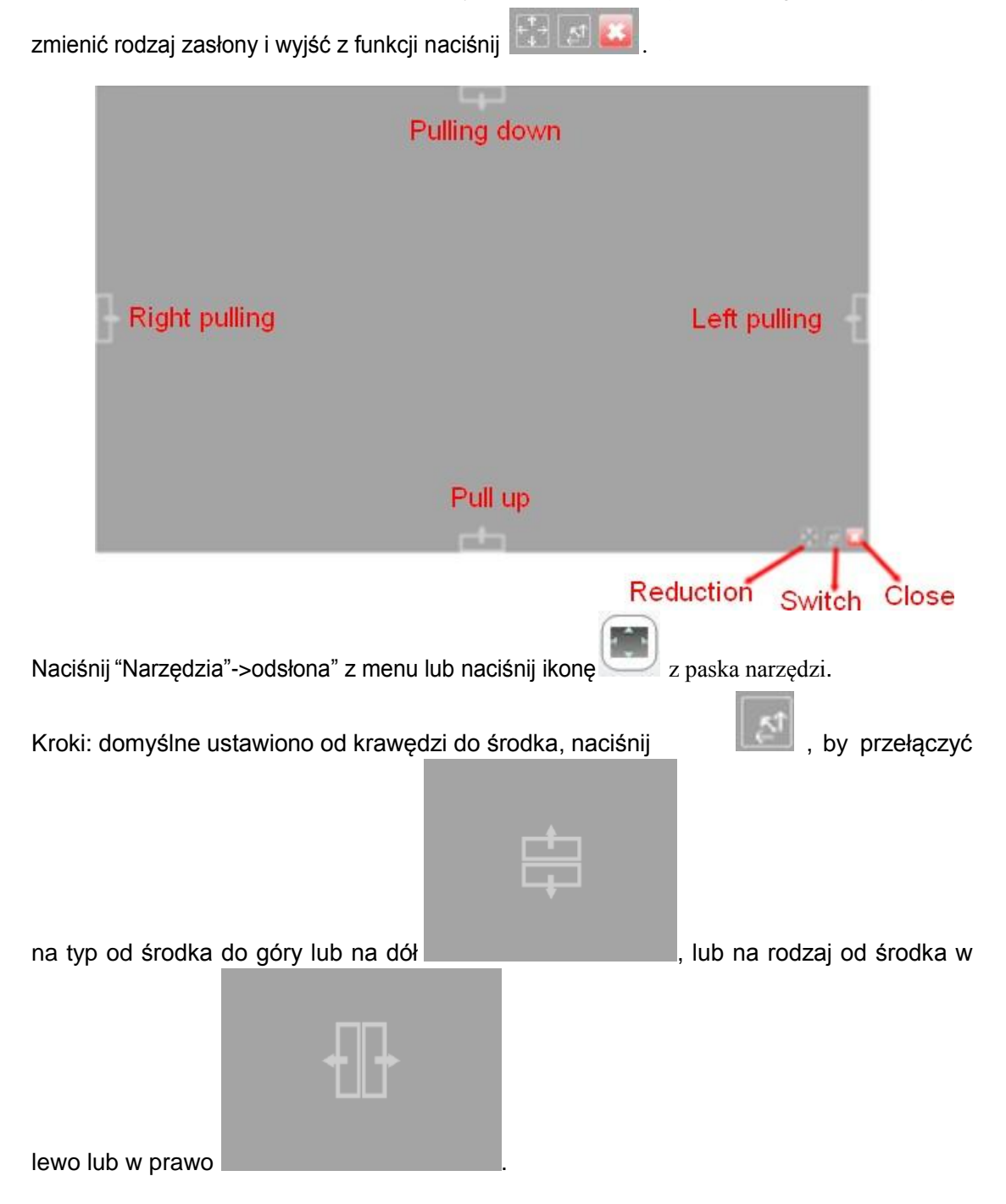

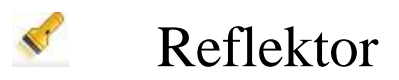

Funckja : wyróznia wybrany punkt i zakrywa resztę obszaru.

Naciśnij "Narzędzia"->"Reflektor" z menu i nacjiśnij ikonę

na pasku narzędzi

Kroki: naciśnij małe kółko znajdujące się w prawym dolnym rogu obszaru, które zostało podświetlone, aby zmienić rozmiar podświetlonego obszaru.

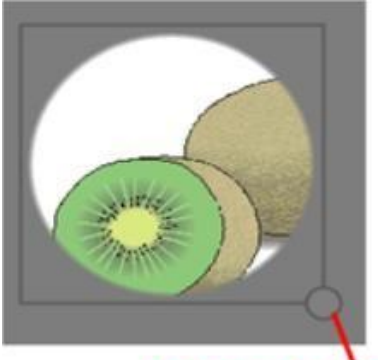

#### Drag can be scaled spotlight area

Możesz zmienić kształt podświetlonego obszaru lub wyjść z tej funkcji klikając na prawy dolny róg, jak przedstawiono na poniższym rysunku.

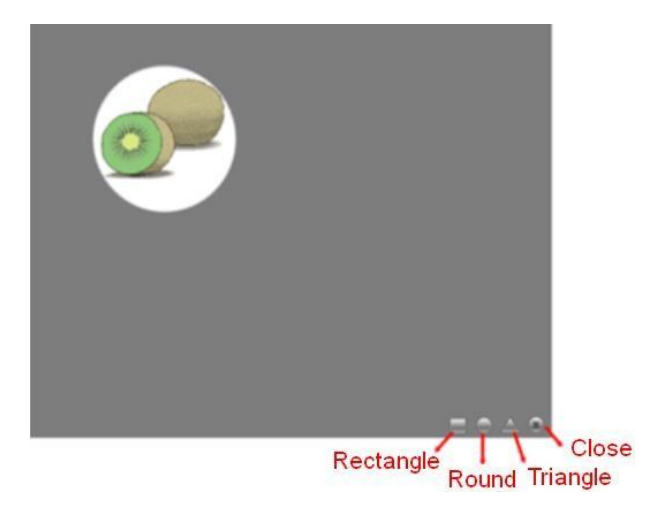

Przy użyciu dwóch palców możesz przybliżyć lub oddalić oświetlony obszar na naszej wielodotykowej tablicy interaktywnej.

### Kamera Easy-Doc

- Funckja : używając narzędzia wideo można odczytać obrazy z kamery wyświetlić je na  $\triangleright$ stronie.
- z paska narzędzi. Naciśnij "Narzędzia"->" Kamera Easy-Doc" z menu I naciśnij ikonę =  $\geqslant$

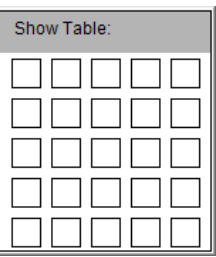

gdzie możesz Kroki: włączając Kamerę Easy-Doc wyświetli się okno  $\triangleright$ wybrać ilość okien, które chcesz przeciągnąć, np. aby przeciągnąć okna 2x2, wybierz jes

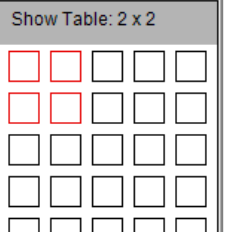

następnie zwonij przycisk myszką, jak przedsatwiono na rysunku myszki, dzięki temu na stronie pojawią się cztery okna jak na kolejnym rysunku. Jeżeli twój sprzęt wideo jest gotowy, kliknij w okno dwa razy w celu wyświetlenia treści z kamery.

| 1<br>Double-click for get the image | 2<br>Double-click for get the image  |
|-------------------------------------|--------------------------------------|
|                                     |                                      |
| 3<br>Double-click for get the image | 4<br>Double-click for get the imagel |

### 🗂 Nagrywanie ekranu

- > Funkcja: rejestruj i zapisuj operacje, które wykonywane są na ekranie wraz z dźwiękiem.
- Naciśnij "Narzędzia"->"Nagranie ekranu" w menu I naciśnij ikonę z paska narzędzi.
- Screen Recording aby rozpocząć nagrywanie, Kroki: naciśnij pierwszą ikonę  $\geq$ start Im (0)naciśnij drugą ikonę pause aby zatrzymać nagrywanie, naciśnij m pause X Ð (m) stop lany zapisać i zakończyć nagrywanie. Przed ostatnia ikonę

zapisaniem pliku \*.avi należy wybrać kod źródłowy.

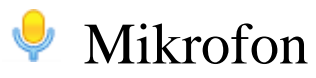

- > Funkcja: Zapisuje dźwięk i zapisuje go jako plik audio.
- Naciśnij "Narzędzia"->"Mikrofon" z menu i naciśnij Y z paska narzędzi.
- > Kroki: Takie same jak przy nagrywaniu ekranu.

#### 루 Pusty Ekran

- > Funkcja: przywołanie uczniów do zachowania ciszy.
- Naciśnij "Narzędzia"->"Pusty ekran" z menu I naciśnij z paska narzędzi.
- > Kroki: Naciśnij ekran lub klawisz spacji lub ESC, aby zakończyć.

#### 횓 Kamera

- Funkcja: zdjęcie ekranu.
- Naciśnij "Narzędzia"->"Kamera" z menu lub naciśnij 2 paska narzędzi.

| Kamera ekranowa     |                    | 23          |
|---------------------|--------------------|-------------|
| wierzchnia prostoką | /ybrana powierzchr | Pełny ekran |

Kroki:

Wybierz "Powierzchnia prostokąta",

aby wyciąć prostokątny obszar, wybierz "Wybrana powierzchnia", aby wyciąć obszar o dowolnym kształcie, wybierz "Pełny ekran", aby skopiować pełny ekran.

#### 🔍 Lupa

- > Funkcja: Powiększa obszar na stronie.
- Naciśnij "Narzędzia"->"Lupa" z menu lub naciśnij ikonę z paska narzędzi, następnie przeciągnij obszar na stronie.
- > Kroki: domyśłnie obszar zostanie powiększony dwukrotnie (x2), możesz nacisjnąć

➡ ➡ ➡ ➡ aby przybliżyć, oddalić lub zamknąć lupę. Wielkość powiększenia wynosi od 2 do 8 razy.

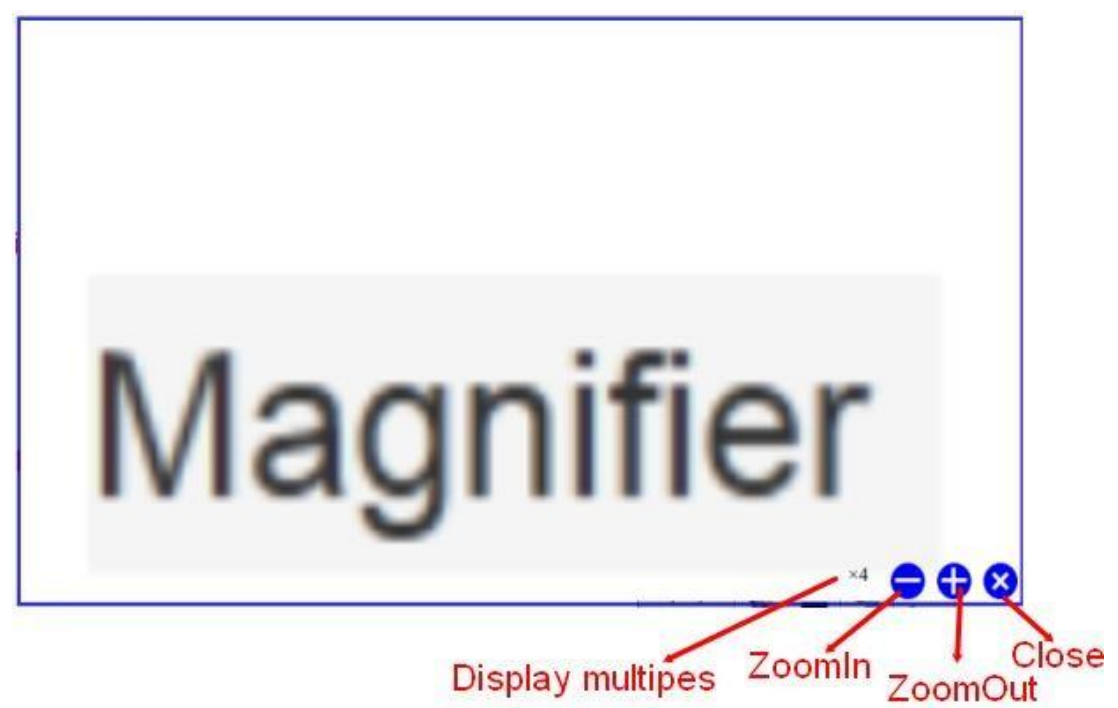

### 🐻 Klawiatura

> Naciśnij "Narzędzia" -> "Klawiatura" z menu lub naciśnij ikonę

z pasja narzędzi.

### I Kalkulator

Naciśnij "Narzędzia"->"Kalkulator" z menu lub naciśnij z paska narzędzi.

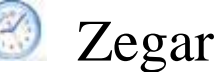

Naciśnij "Narzędzia"->"Zegar" z menu lub naciśnij ikonę 2 paska narzędzi.

#### Inne narzędzia

- > Funkcja: dodaj inne narzędzia do oprogramowania.
- Naciśnij "Narzędzia" -> "Inne narzędzia" z menu.
- Kroki: Otwórz okno i naciśnij "Doda" w oknie, następnie należy wpisać nazwę narzędzia oraz wprowadzić właściwą ścieżkę dla narzędzia. Po dodaniu innych narzędzi możesz je znaleźć klikając "Narzędzia" w menu.

| Add | external tools      |           |           |        |
|-----|---------------------|-----------|-----------|--------|
| E   | External tools list |           |           |        |
|     | Show or Hide        | Tool Name | Tool Path |        |
|     |                     |           |           |        |
|     |                     |           |           |        |
|     |                     |           |           |        |
|     |                     |           |           | Add    |
|     |                     |           |           | Edit   |
|     | 4                   |           |           | Delete |
|     |                     |           |           |        |
|     |                     |           | OK Cancel |        |

### Edycja

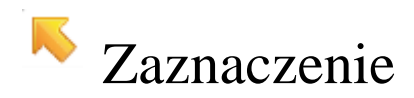

Możesz wybrać obiekty lub kształty, aby jes przemieścić, zmodyfikować, obrócić lub usunąć.

Naciśnij "Edytuj"->"Wybierz" z menu lub naciśnij ikonę z paska arzędzi, następnie wybierz obiekt na stronie lub wybierz kilka obiektów przeciągając obszar. Możesz również nacisnąć "Edytuj"->"Wybierz wszystko", aby wybrać wszystkie obiekty na stronie.

Jeżeli obiekt zostanie wybrany, będzie on otoczony kropkowanym prostokątem, co widać na rysunku obok.

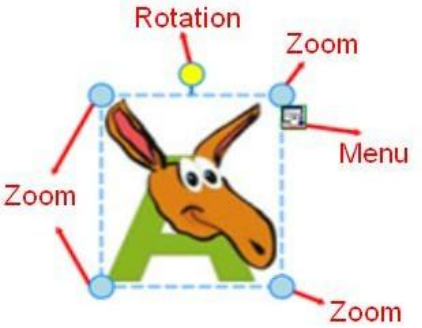

Możesz przemieśnić obiekt klikając na oszar wewnątrz prostokątu. W każdym z czterech rogów znajdują się małe kółka. Klikając i przeciągając dowolne z nich możesz powiększyć lub pomniejszyć obiekt. Naciśnij żółte kółko, aby obrócić obiekt. Wybierz ikonę "Menu", aby wybrać kilka pozostałych opcji.

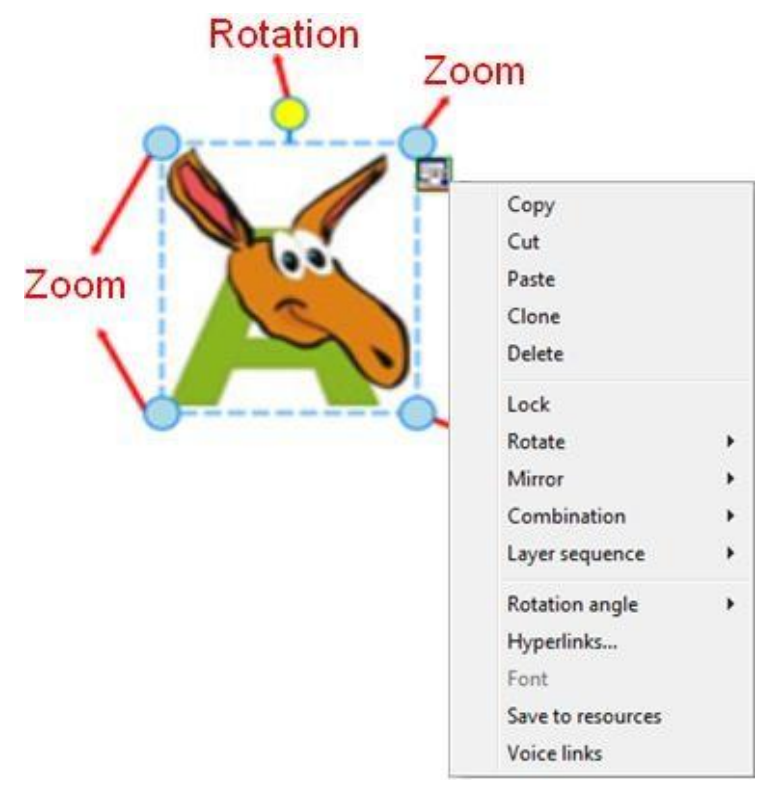

#### Cofnij i Powtórz

Cofnij: cofa do ostatniej operacji. Naciśnij "Edytuj" -> "Cofnij lub naciśnij" z paska narzędzi.

Powtórz: ponów ostatnią operację. Naciśnij "Edytuj" -> "Ponów" lub naciśnij <sup>©</sup> z paska narzędzi.

### Kopiuj i Wklej

- Kopiuj: kopiuj zaznaczony obiekt na stronę oprogramowania. Kroki: wybierz obiekt I kliknij "Edytuj"->"Kopiuj" z menu lub naciśnij ikonę z paska narzędzi.
- Wytnij: wytnij wybrany obiekt ze strony oprogramowania. Kroki: wybierz obiekt i naciśnij "Edytuj"->"Wytnij" z menu lub wybierz "Wytnij" z menu.
- Wklej: Paste the copied or cut objects on the page of the software. Kroki: naciśnij "Edytuj" -> "Wklej" z menu lub naciśnij wybierz "Wklej" z menu.

Można również użyć skrótu klawiszowego "Ctr + V".

- Duplikuj : duplikuj wybrane obiekty ze strony oprogramowania.
   Kroki: wybierz obiekt I naciśnij "Edytuj"->"Duplikuj" z menu lub wybierz "Duplikuj" z menu.
  - 🦊 Usuń: usuń wybrane obiekty.

 $\triangleright$ 

Kroki: wybierz obiekt i naciśnij "Edytuj"->"Usuń" z meny lub wyebirz "Usuń" z meny i przeciągnij wybrany obiekt do kosza.

Odbicie: odbija wybrany obiekt w poziomie lub w pionie.
 Kroki: wybierz obiekt, kliknij "Odbicie", wybierz odbicie w pionie lub poziomie. Przykładowo, gdy oryginalny obiekt to

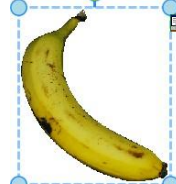

wtedy jego odbicie pionowe będziewyglądać następująco

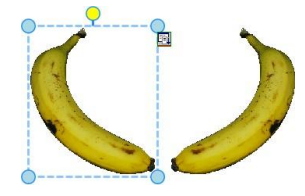

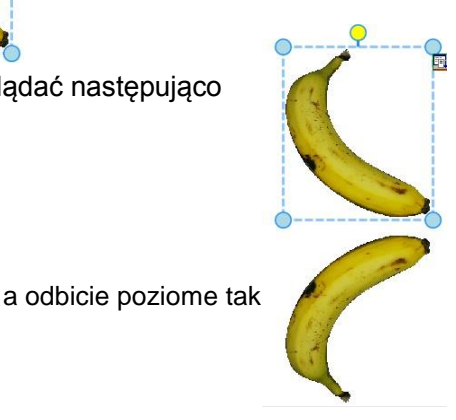

#### Zablokuj

Blokuje obiekt na stronie.
 Kroki: wybierz "Zablokuj" z menu obiektu.

### Odwróć i obróć

Odwróć: obróć wybrany obiekt w pionie lub w poziomie. Kroki: wybierz obiekt, kliknij "Odwróć", w tym odwrócenie obiektu w pionie lub w poziomie. Przykładowo oryginalny obiekt to:

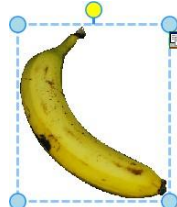

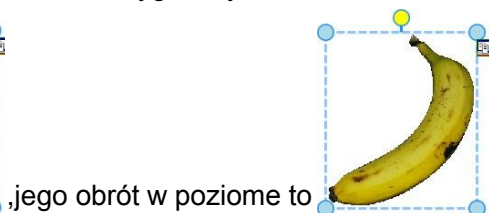

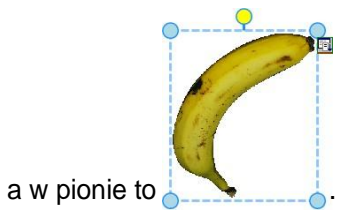

Kąt obrotu: obracanie wyranego obiektu pod dowolnymi kontami.
 Kroki: kliknij na obiekt, w menu obiektu wybierz jeden z czterech kątów obrotu: 45°, 90°, 135° and 1800. Aby obrócić obiekt pod dowolnym kątem naciśnij żółte kółko.

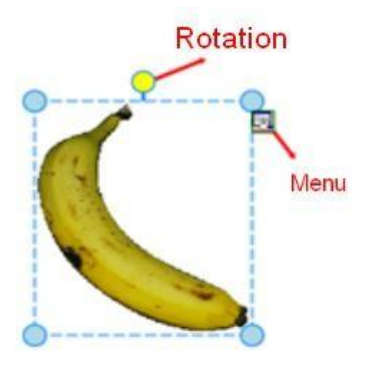

#### Łączenie

- Łączenie: łączy różne obiekty.
   Kroki: naciśnij "Łączenie" na menu obiektu -> "połącz".
- Rozdzielenie: cofa łączenie. Kroki: kliknij "Łączenie" na menu obiektu -> "Anuluj łączenie".

#### Wyrównanie

Aby wyrównać wiele obiektówT(przynajmniej dwa obiekty) na stronie.

- Wyrównaj do lewej: "Format"->"Wyrównanie"->"Wyrównaj do lewej";
- > Wyrównaj do prawej: "Format"->"Wyrównanie"->"Wyrównaj do prawej";
- Wyrównaj do góry: "Format"->"Wyrównanie"->"Wyrównaj do góry";
- Wyrównaj do dołu: "Format"->"Wyrównanie"->"Wyrównaj do dołu";
- Wyrównaj równomiernie linie: "Format"->"Wyrównanie"->"Równomiernie rozmiezczone linie";
- Wyrównaj równomiernie kolumny: "Format"->"Wyrównanie"->"Równomiernie rozmiezczone kolumny";

#### Sekwencja warstw

 Obiekty mogą na siebie nachodzić i przez co być wyświetlane na różnych poziomach (np. jedno na górze, drugie pod spodem).
 Kroki: wybiekrz obiekty, kliknij "Kolejność warstw", gdzie możesz wybrać: "Na górze", "Przenieś w górę", "Przenieś w dół" lub "Na dole".

#### Personalizacja przycisków

- Funcka: dla modułów pełnoekranowy i adnotacji. Użytkownicy mogą ustawić swoje wląsne funkcje szybkiego wyboru na pasku narzędzi.
- > Kroki: naciśnij "Własne przyciski" w module pełnoekranowym i adnotacji jak na rysunku

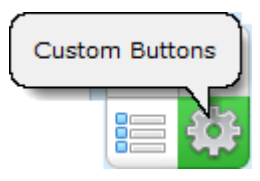

, gdzie po naciśnięciu pojawi się okno:

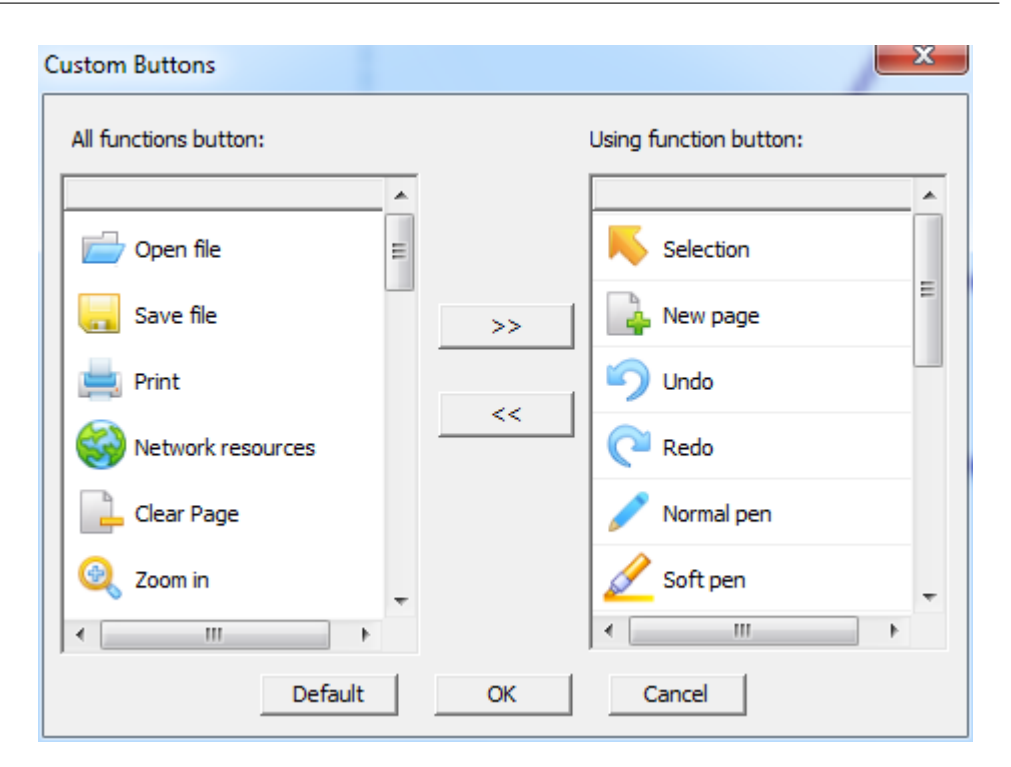

Lewa lista zawiera narzędzia, które nie są widoczne na pasku narzędzi a prawa lista zawiera narzędzia, które znajdują się na pasku narzędzi. Możesz zaznaczyć dowolne narzędzie I nacisnąć przycisk ">>", aby dodać narzędzie do paska narzędzi lub nacisnąć "<<", aby usunąć narzędzie z paska narzędi i zatwierdzić klikając "OK". Możesz wybrać opcję "Domyślny", aby przywrócić ustawienia domyślne na pasku narzędzi.

#### Serwer tablicy

(1) Łączenie urządzeń

Po zainstalowaniu programu w prawym dolnym rogu na pasku narzędzi komputera

| pokaże sie ikona                                 | Language                                                | ) |
|--------------------------------------------------|---------------------------------------------------------|---|
|                                                  | Calibrate<br>Setting                                    |   |
| naciśnij prawy przycisk myszki by zobaczyć okno: | Disable RightClick<br>Disable PPT Notes<br>Set Shortcut |   |
|                                                  | Test                                                    | • |
|                                                  | Help                                                    |   |
|                                                  | Exit                                                    |   |
|                                                  |                                                         |   |

Ikona może mieć trzy statusy, które oznaczone są przez różne kolory:

A. Szary oznacza, że twój komputer nie jest połączony z urządzeniem lub że nie jest dobrze odłączony.

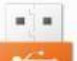

-[-]

B. Pomarańczowy oznacza, że komputer połączył się z IWB i jest obsługiwany w trybie jednodotykowym.

-1-

C. Zielony oznacza, że komputer połączył się z IWB i jest obsługiwany w trybie wielodotykowym

#### (2) Funkcje menu

A. Język: Możemy dostosować język do potrzeb użytkownika.

|   | Default                       | Language 🕨 🕨                            |
|---|-------------------------------|-----------------------------------------|
| ۹ | English<br>Portuguese         | Calibrate<br>Setting                    |
|   | Simplified Chinese<br>Turkish | Disable RightClick<br>Disable PPT Notes |

- **B.** Kalibracja: tablica musi zostać skalibrowana w następujących sytuacjach:
- a. Po podłączeniu IWB do projektowa i komputera proszę skalibrować przed użyciem.
- b. Po zmianie rozdzielczości.
- c. Po dostosowaniu projektora.
- d. Po dostosowaniu lokalizacji IWB.

Istnieją pewne różnice przy kalibracji między trybami "jednodotykowym" a "wielodotykowym" (więcej informacji na temat multi-touch win7 można znaleźć również w instrukcji obsługi multi-touch Win7).

| Tryb jednodotykowy                                            | Tryb wielodotykowy                                                                                                    |
|---------------------------------------------------------------|----------------------------------------------------------------------------------------------------|
| WhiteBoard           Please check top_left crosshairl(Stat.1) | Tablet PC Settings         Display Other         Configure         Configure your pen and touch         displays.         Display options         Display:         1. L1970         Details:         Touch Input Available         Image: Calibrate         Choose the order in which your screen rotates.Go         to Orientation |

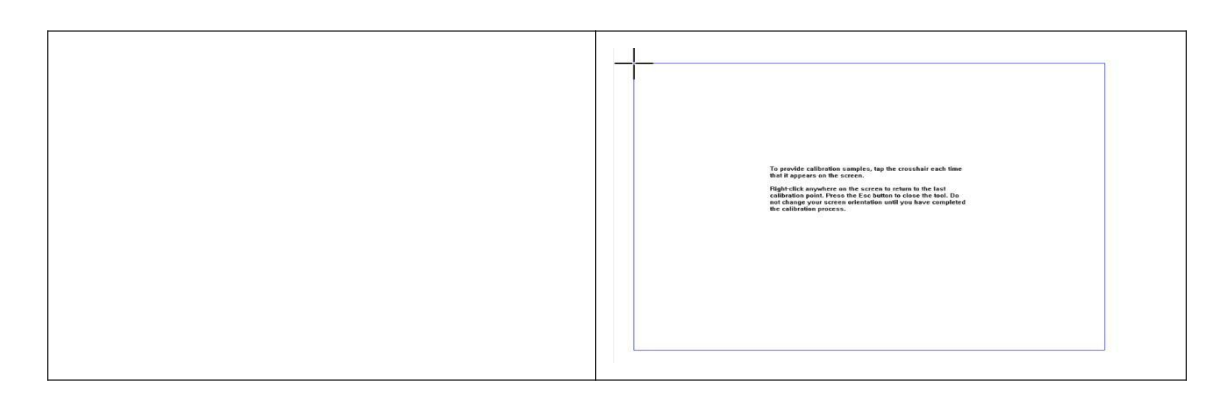

**C. Ustawienia:** po przełączeniu między trybami jednodotykowym i wielodotykowym ikona serwera zmieni kolory.

Po kliknięciu ustawienia, na ekranie pojawi się okno dialogowe, gdzie możesz wybrać ocję jednodotykową ("Single touch") i wielodotykową ("Multi-touch").

| Single-Touch  |  |
|---------------|--|
| C Multi-Touch |  |
|               |  |

Po ustawieniu urządzenia na tryb jednodotykowy lub wielodotykowy serwer może się nieznacznie różnić.

| Language >                                              | Language                                                | 3353 |
|---------------------------------------------------------|---------------------------------------------------------|------|
| Calibrate<br>Setting                                    | Calibrate<br>Setting                                    |      |
| Disable RightClick<br>Disable PPT Notes<br>Set Shortcut | Disable RightClick<br>Disable PPT Notes<br>Set Shortcut |      |
| Test >                                                  | Test<br>Help                                            | •    |
| Exit                                                    | Exit                                                    |      |

| obie opcje są dos | stę | pne. Gdy klik                                           | niesz na | obie funkcje są niedos  | tępne (ponieważ |
|-------------------|-----|---------------------------------------------------------|----------|-------------------------|-----------------|
| jedno z nich, po  | lev | vej stronie po                                          | jawi się | przetwarzanie przez     | system Win7     |
| symbol "√″.       |     |                                                         |          | następuje automatycznie | ).              |
|                   |     | Language<br>Calibrate<br>Setting                        | •        |                         |                 |
|                   | ~   | Disable RightClick<br>Disable PPT Notes<br>Set Shortcut |          |                         |                 |
|                   |     | Test                                                    | •        |                         |                 |
|                   |     | Help<br>Exit                                            |          |                         |                 |

- D. Wyłącz Prawe Kliknięcie: nie można użyć prawego przycisku myszy.
- E. Wyłącz notatki PPT: adnotacja PPT nie może być używana.

Ustawienie skrótów: ustawienie dwóch klawiszy skrótowych, każde po jednej stronie IWB.

| 🛉 📑 🔍 🔳 💌 💷 📑      |             |        |  |
|--------------------|-------------|--------|--|
| et Shortcut        |             |        |  |
| X=5, Y=43          | X=315, Y=43 |        |  |
| Finable Shortcut   |             | Save   |  |
| C Disable Shortcut |             | Cancel |  |

F. Test: testowanie tablicy pod względem poprawności działania i w przypadku wykrycia małego problemu, wysłanie komunikatu o potrzebie jego rozwiązania.

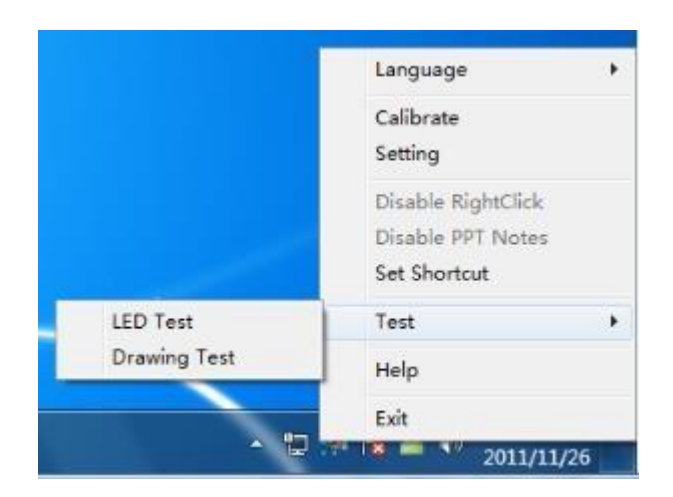

#### a. Test LED:

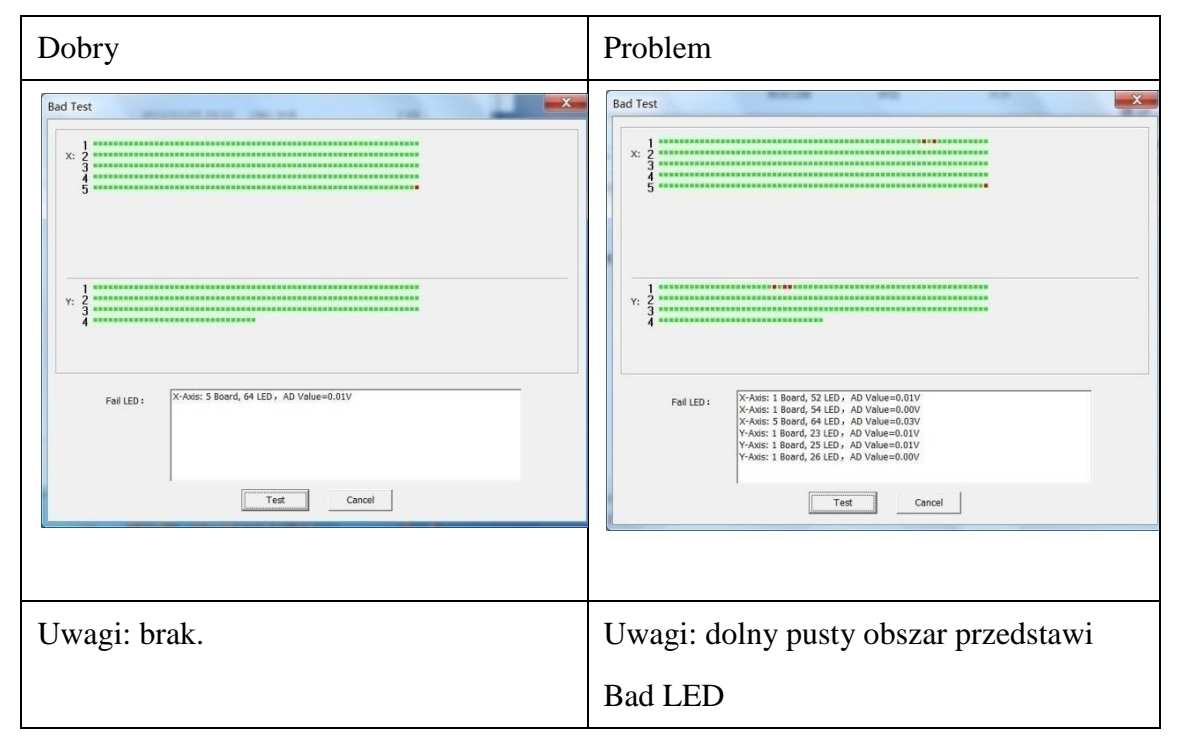

#### b. Test rysowania: istnieją trzy strony przeznaczone do testowania rysowania.

| Strona 1 | 3 | 3 |
|----------|---|---|
|----------|---|---|

| Pusty       | Para terre                              | Enaily Society Enail Society                                                                                    | Name Notes                                                                                                    |
|-------------|-----------------------------------------|----------------------------------------------------------------------------------------------------|----------------------------------------------------------------------------------------------------|
|             | -                                       | to:                                                                                                    | St. Nove                                                                                                    |
| Dobry       |                                         | Inside Scottfor Excitosion                                                                                      | Statistic Second Second S |
| Proble<br>m |                                         |                                                                                                    |                                                                                                    |
| Uwagi       | Oznacza, że istnieją<br>problemy w IWB. | Problem spowodowany<br>przez dolne lub górne<br>LED'y w miejscu,<br>gdzie widoczna jest<br>przerwa w rysowaniu. | Problem spowodowany<br>przez lewe lub prawe<br>LED'y, gdzie<br>widoczna jest przerwa<br>w rysowani.                                                                                                    |

#### G. Help: Whiteboard User Manual

#### H. Exit: Exit the server

#### (3) Różnica między trybem wielodotykowym a jednodotykowym

|                              | Tryb wielodotykowy<br>(Multi-touch)               | Tryb jednodotykowy<br>(Single-touch) |
|------------------------------|---------------------------------------------------|--------------------------------------|
| System operacyjny            | Windows7 Ultimate (32/64 bits),                   | Windows XP, Vista(32/64              |
|                              | windows7 Professional(32/64                       | bits), windows7(32/64 bits)          |
|                              | bits)                                             |                                      |
| Funkcje myszki               | Tak                                               | Tak                                  |
| Funckja podwójnego<br>dotyku | Tak                                               | Nie                                  |
| Rozpoznanie gestów           | Przybliżenie, oddalenie,<br>rotacja, ręczne pismo | Przybliżenie,<br>oddalenie, rotacja  |
| Informacja PPT               | Nie                                               | Tak                                  |
| Funckja klawisza<br>skrótu   | Nie                                               | Tak                                  |

### Najczęściej zadawane pytania:

## 1. Q: Przy ponownej kalibracji urządzenia w modelu wielodotykowym, kalibracja interfejsu przestała działać.

A: System window7 zapisze dane z ostatniej kalibracji dla urządzenia wielodotykowego. Jeżenie nowe dane z nowej kalibracji istotnie różnią się od poprzedniej, wtedy kalibracja jest nieważna.

Rozwiązanie: naciśnij klawisz Esc, aby opuścić interfejs kalibracji i otwórz panel kontrolny w celu wyczyszczenia danych z ostatniej kalibracji jak przedstawiono na rysunkach:

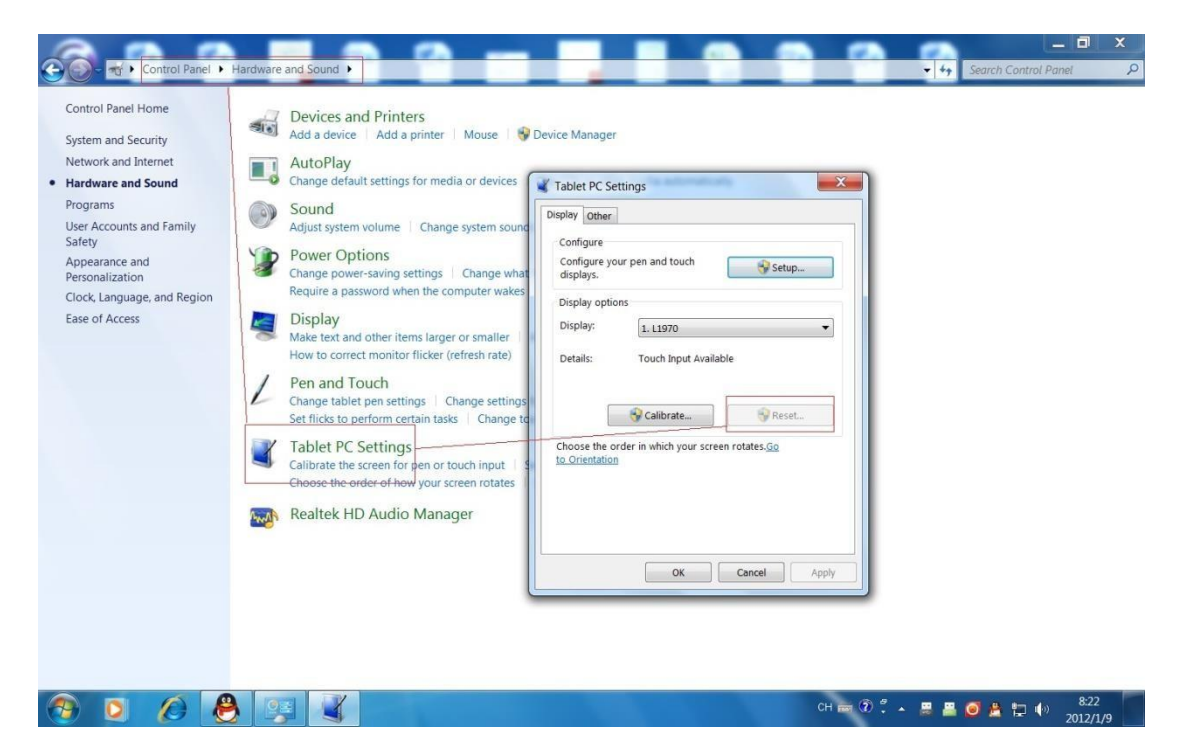

#### 2 Q: Czemu skróty klawiszowe nie są dostępne na tablicy?

A: Proszę się upewnić, czy zakończyłeś "Kalibrację tablicy i ustawienie klawisza skrótów". Poniższy rysunek przedstawia kalibrację klawiszy skrótów tablicy:

| Set Shortcut       | sources create controls. | X             |
|--------------------|--------------------------|---------------|
| X=5, Y=43          | X=315, Y=43              | <del>da</del> |
| Enable Shortcut    | Save                     |               |
| C Disable Shortcut | Cancel                   |               |
|                    |                          |               |

## 3. Q: Dlaczego czasami nie mogę przełączyć urządzenia między modelem jednodotykowym i wielodotykowym?

A: Przełączenie modelu dotykowego wymaga uzyskania potwierdzenia systemowego, które czasami może zostać przerwane.

Rozwiązanie: przed przełąceniem modelu, odłącz złącze USB i następnie ponownie je podepnij.

Dziękujemy za wybranie Whiteboard i mamy nadzieję, że Państwo miło spędzicie czas korzystając z naszego oprogramowania.